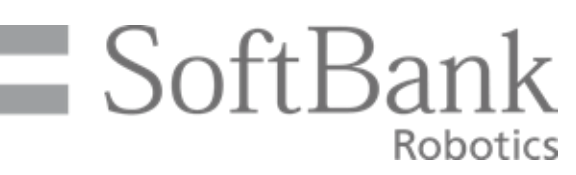

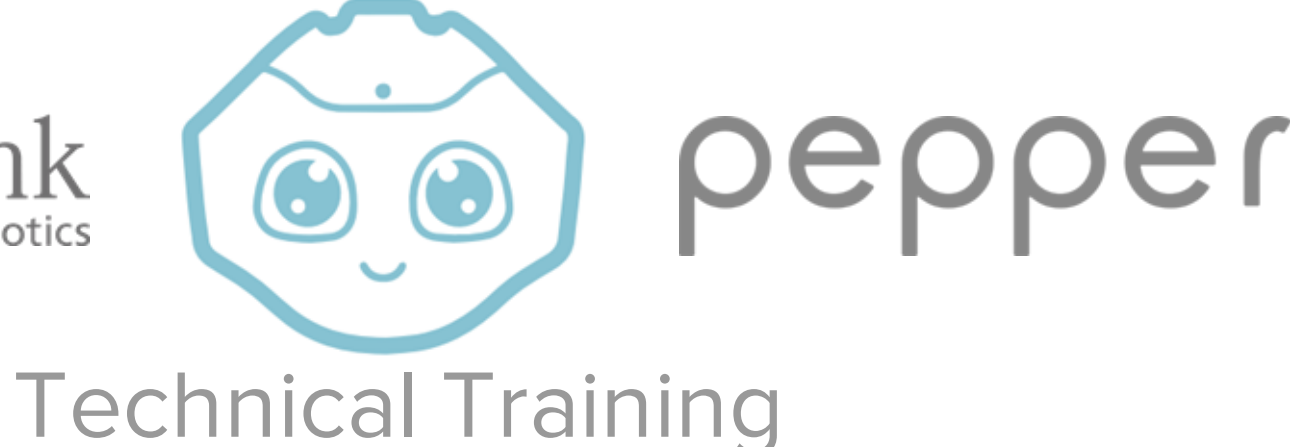

## **RobotLAB Choregraphe Training**

An Introduction to Choregraphe and Pepper

## Meet,

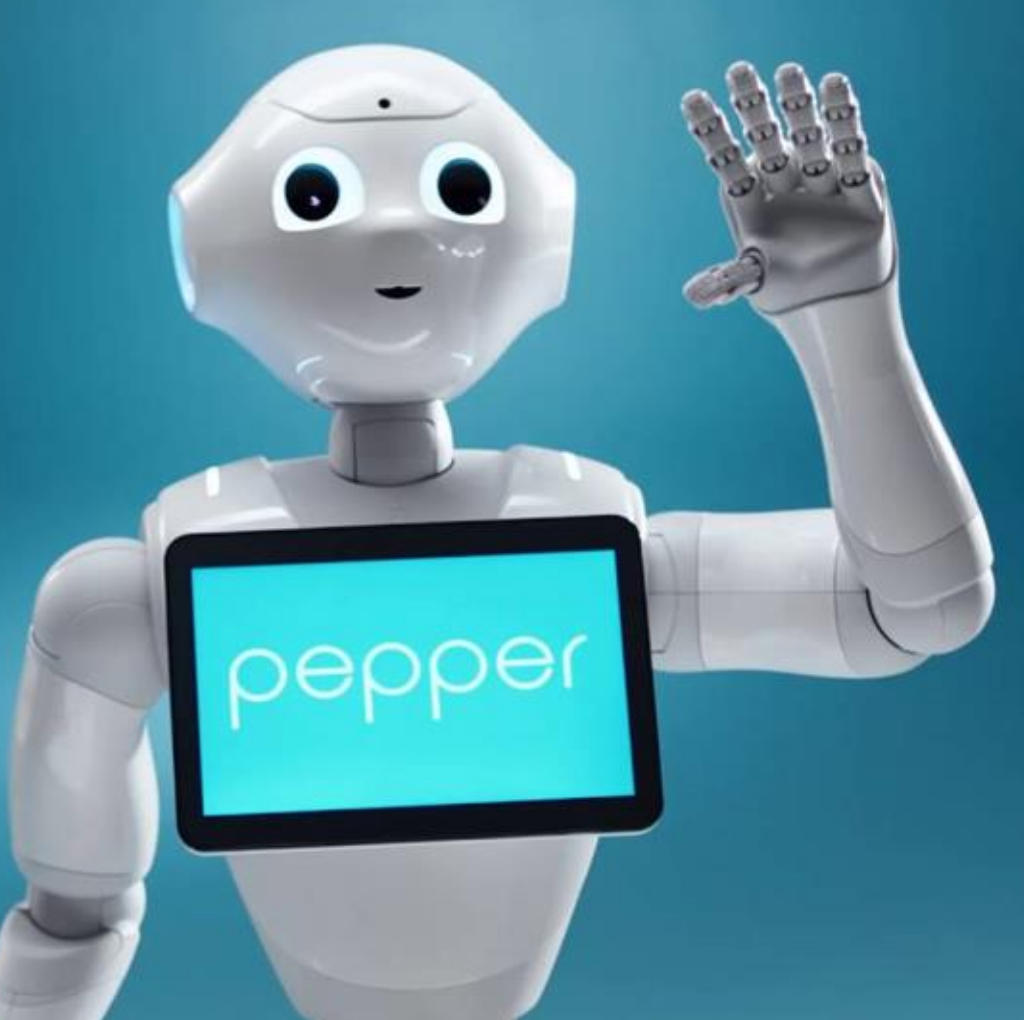

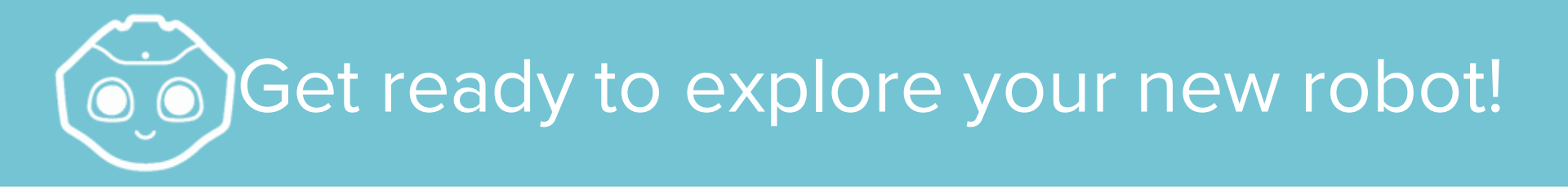

Our agenda:

 Getting started with Pepper, Introduction to the software, Pepper's Software Architecture: Services, Boxes, Application Design, NAOqi Access Methods, Programming Basics, Build an Application, Sensing, Navigation, Object Detection, Face Detection

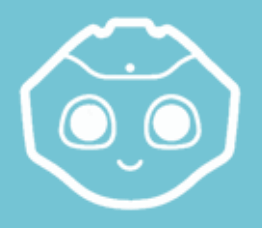

## Learning Objectives | Choregraphe

#### SO YOU WANT TO BRING YOUR ROBOT TO LIFE ...?

**GOAL**: Master building Pepper applications using Choregraphe!

- Connect to your robot
- Learn all types of "boxes"
- Understand box flow logic
- Application management for your robot

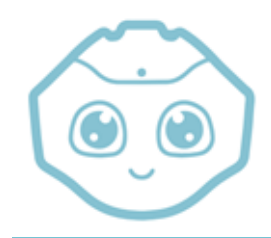

## Table of Contents | Choregraphe

#### 1) Overview

2) Boxes

- 3) Application Design
- 4) Animation
- 5) Installing Applications
- 6) Troubleshooting

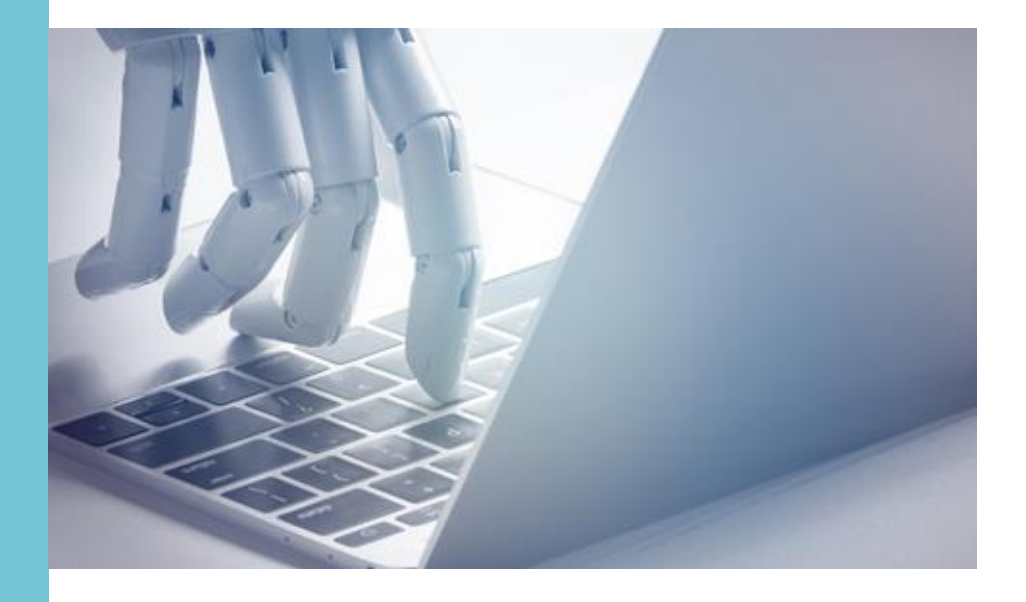

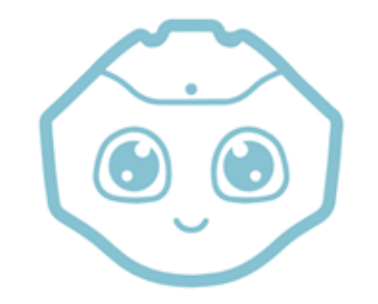

## Overview - Topic I

#### **Basic Orientation**

First things first...

Let's get you a robot! 🔨

## Unbox Your Robot!

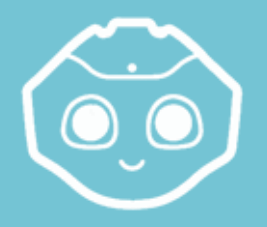

## Opening the Box | Unbox your robot

1) Stand up the box

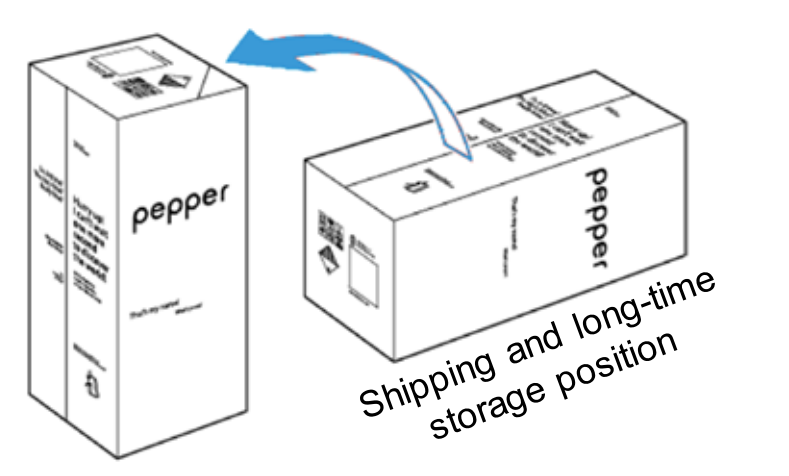

short-term storage position

#### 2) Open & remove the cover

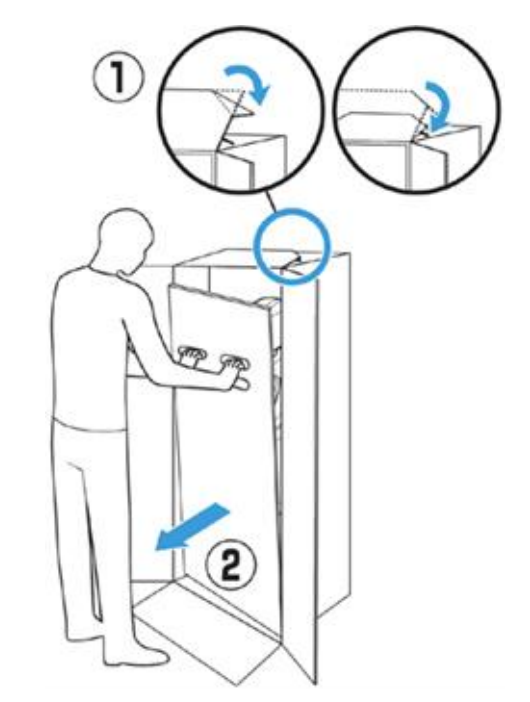

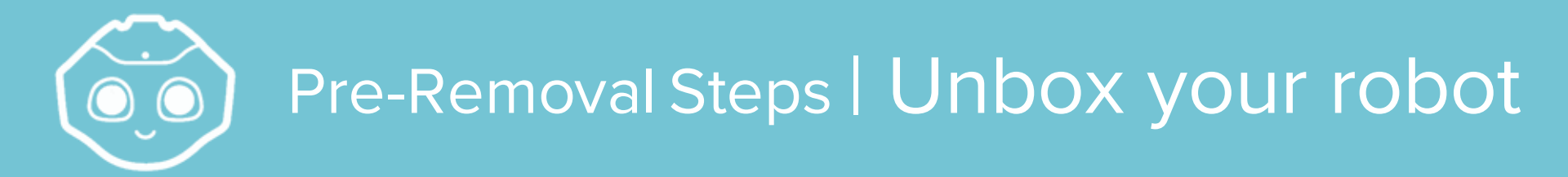

#### 3) Flip the ramp open

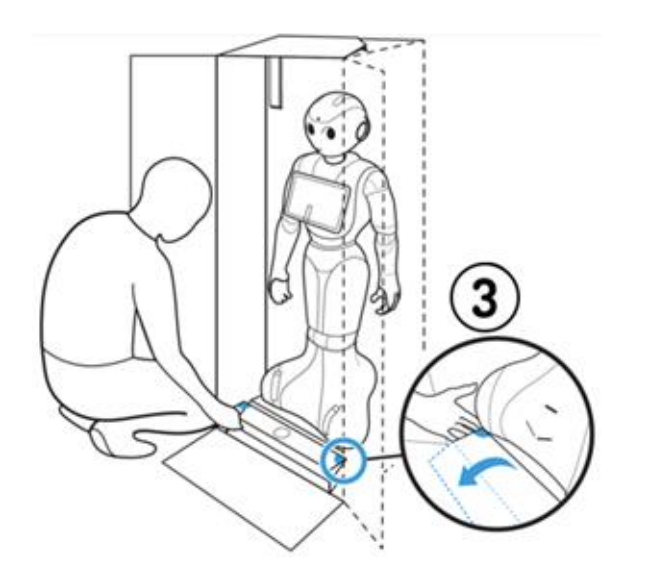

#### 4) Pull head and arms out

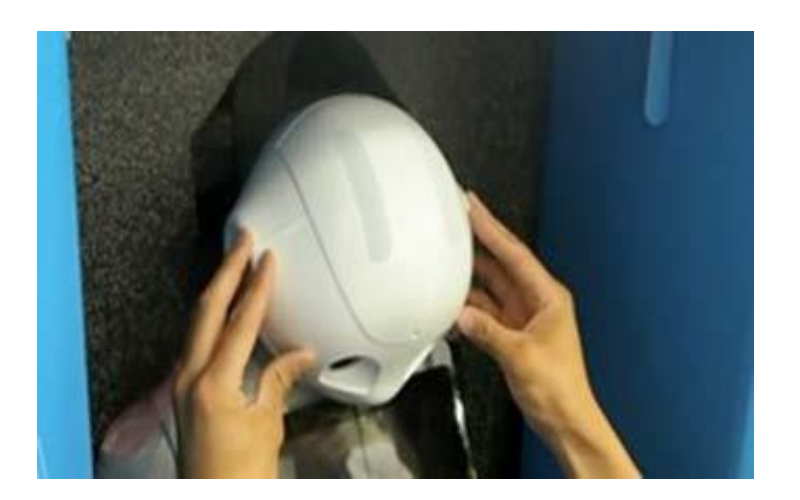

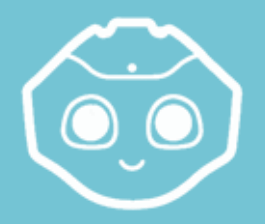

### Remove Pepper | Unbox your robot

5) Place your hands under Pepper's arms, then hold and pull the robot out of its box

#### 6) Place Pepper in the REST position

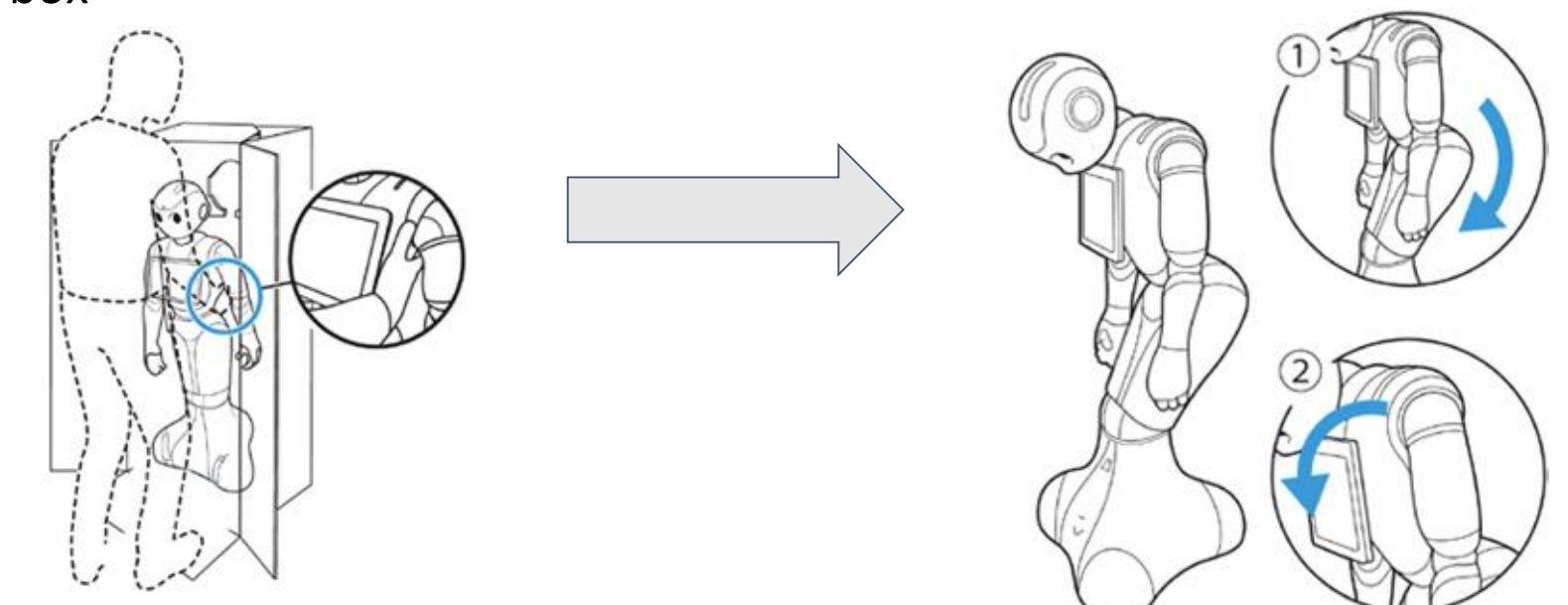

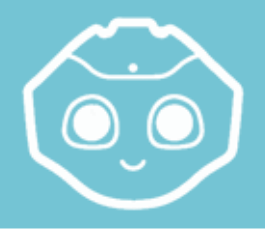

## Remove the Pins | Unbox your robot

#### 7) Remove the 2 pins

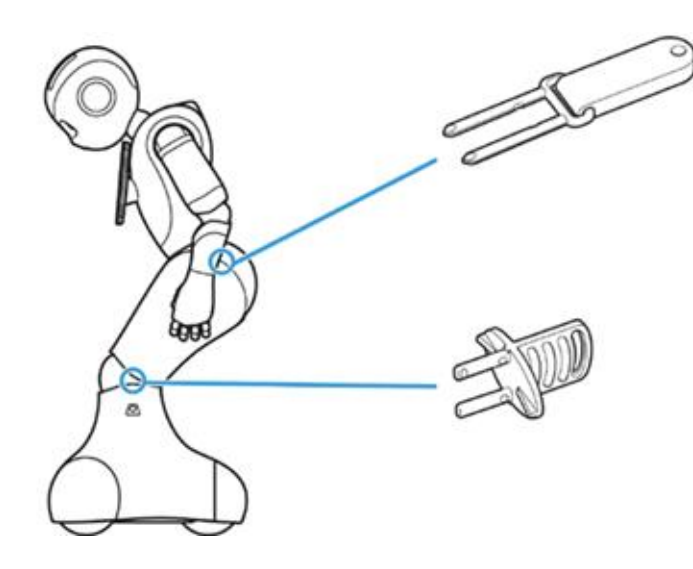

8) Open the soft cover behind the neck and store the pins

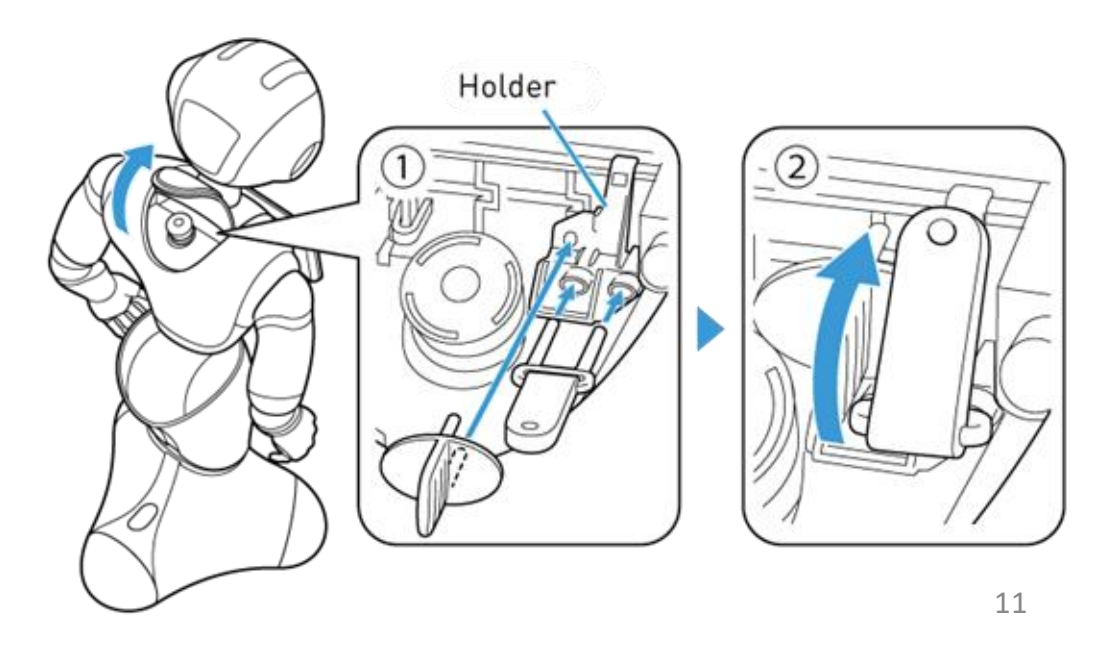

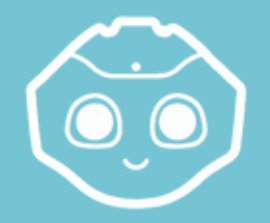

# Post-Removal Steps | Unbox your robot

#### 9) Unlock the emergency stop

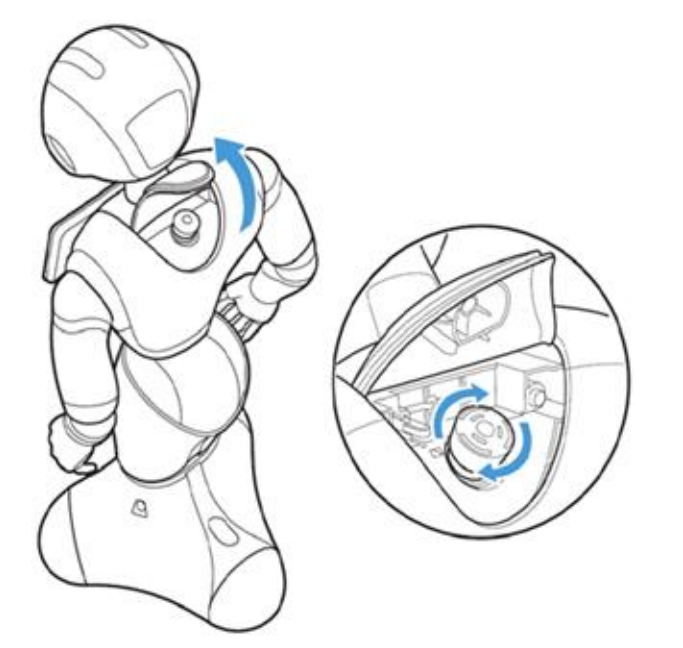

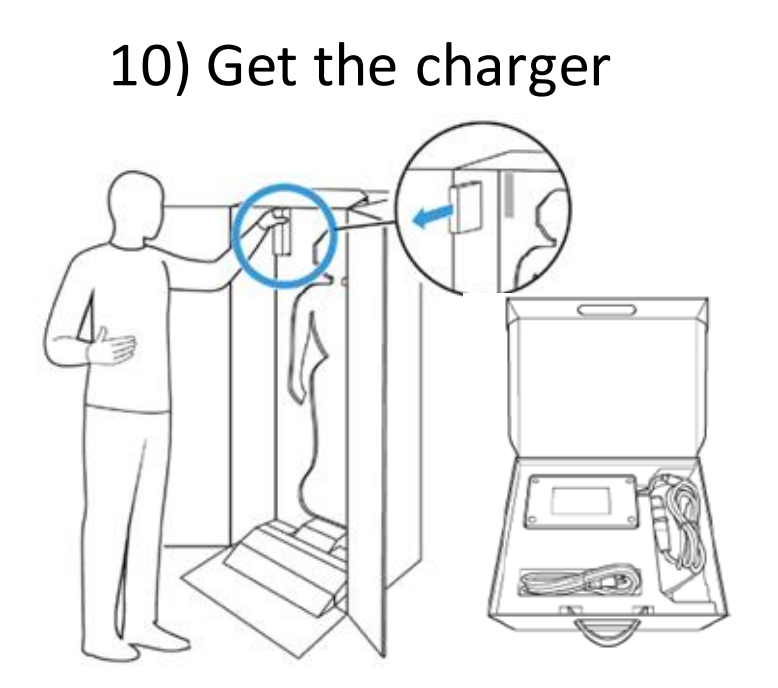

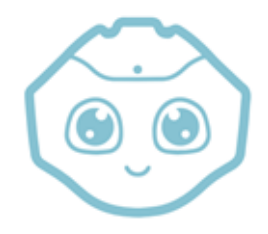

## Accessory Storage | Unbox your robot

#### You should have left:

#### The charger box\*\*

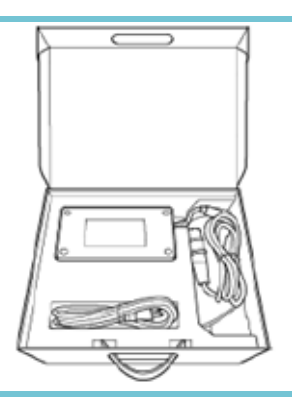

\*\*Store this in the master box; you will need it whenever you store or ship your robot.

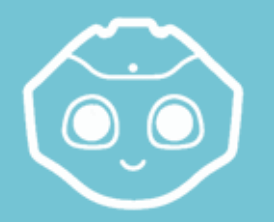

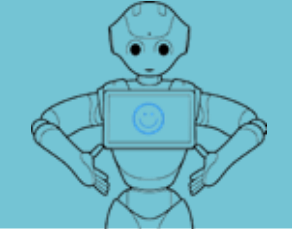

## Postures

#### Standing: working posture

- Standing, arms along the body
- Pepper is awake and ready to use

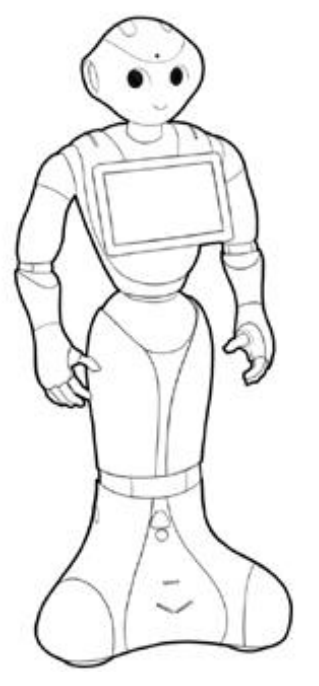

#### Rest: safe posture

- Head down
- Knee and hip bent -

#### Used when:

- Motors are off
- Rest mode
- Pepper is off

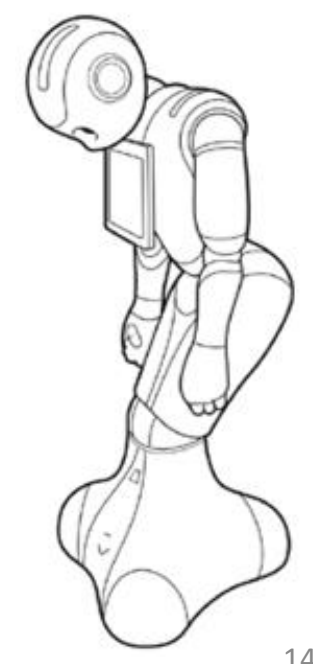

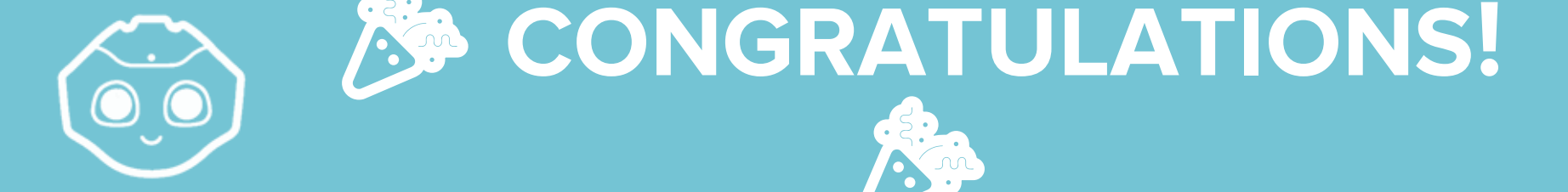

## YOUR ROBOT IS READY !

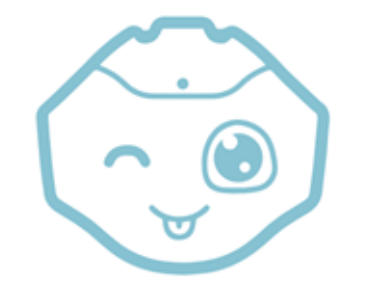

## Basic Orientation - Topic I

#### **Basic Interaction**

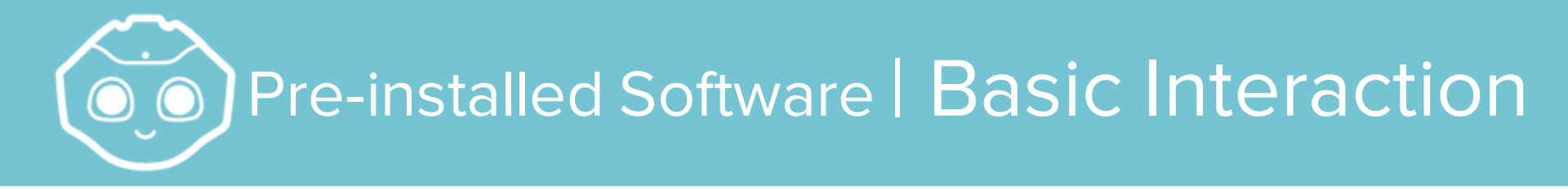

Custom, pre-installed-for-many-use-cases software:

#### "Basic Awareness"

• App that automatically starts looking for a human

"The Dialog"

• App that starts automatically when the robot sees a human within its range

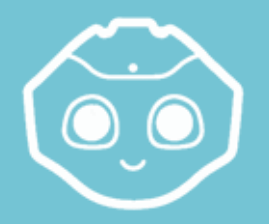

### Basic Awareness | Basic Interaction

#### Basic awareness

- When your robot starts, it stands up and starts looking for people
- Pepper is now able to react to basic stimuli:
  - Sounds
  - Movements
  - Tactile contacts
  - Human Presence
- The goal is to find a human and interact with him/her!

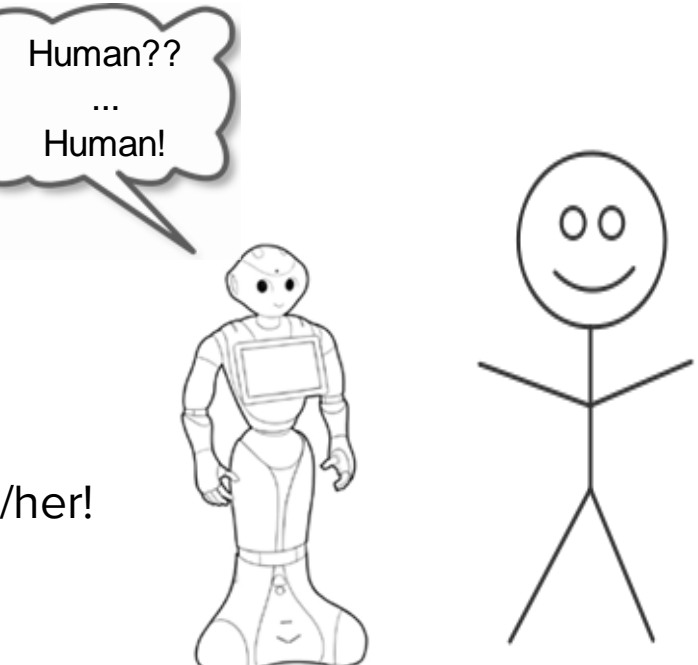

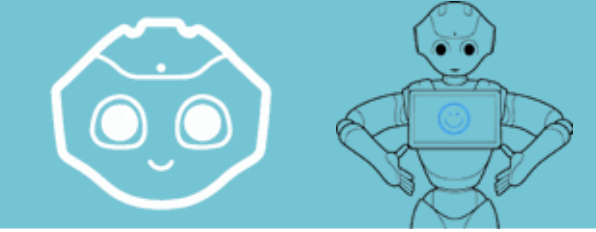

### The Dialog | Basic Interaction

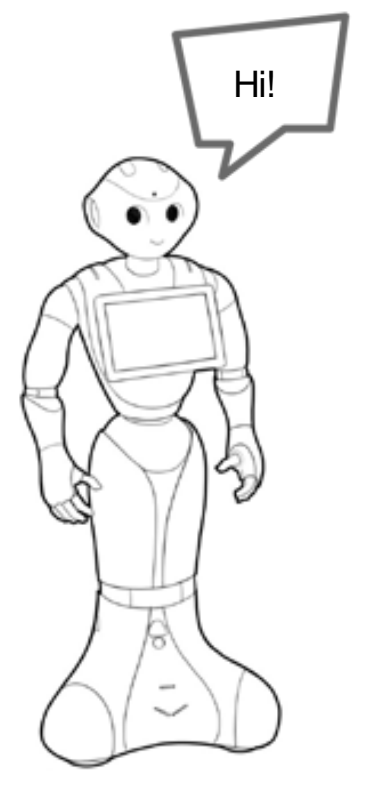

#### The Dialog

 $\circ$  Starts automatically when the robot sees a human

• Human must be close (<u>in Zone 1 or 2</u>)

 $\circ$  This app activates some "dialog topics" that you can

talk about with the robot

 $\circ$  Basic channel: this is the set of "dialog topics"

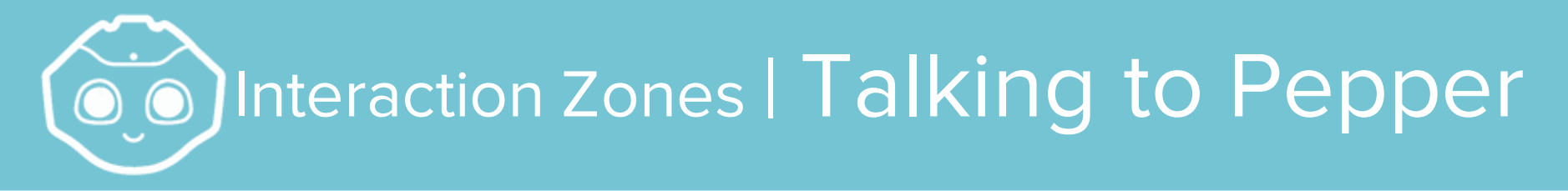

#### Interaction zones:

ZONE 1 You are close enough to Pepper to have a conversation

ZONE 2 You are too far for a conversation, but you can hear Pepper calling you over!

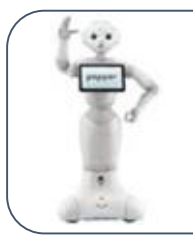

ZONE 3 You are very far, Pepper sees you but you cannot hear each other.

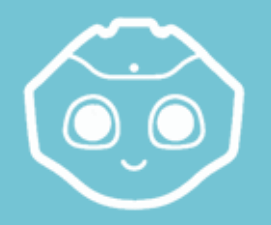

## Pepper's Eyes | Talking to Pepper

#### The eye color reveals Pepper's processing state:

Pink: Green:

#### Blue (spinning):

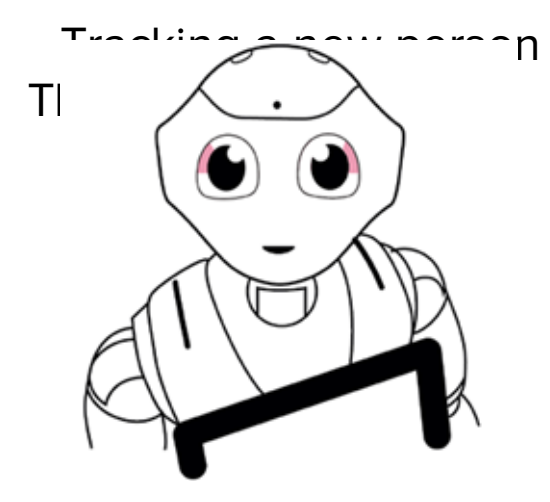

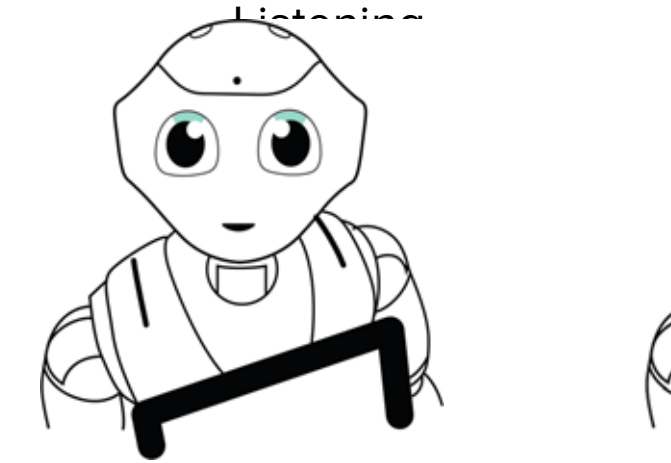

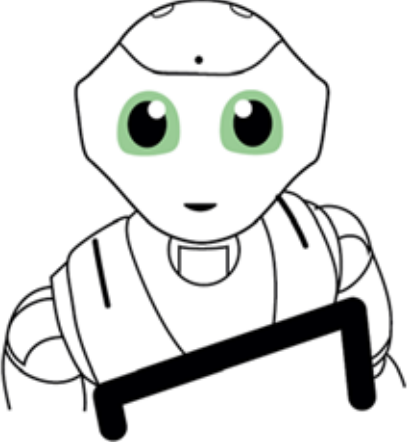

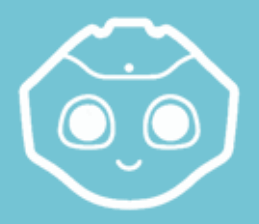

## Basic Dialogue | Talking to Pepper

## What can I ask Pepper?

What's your name?

How are you?

What can you do?

What is your IP address?

What

time is it?

Raise your arms.

How tall are you?

How much do you weigh?

How old are you?

Are you a boy or a girl?

What color are you?

Why is your name Pepper?

Do you have a family?

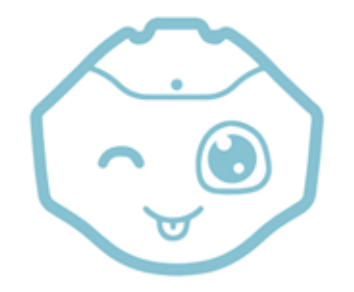

## Animate The Robot

#### Bring Your Robot To Life

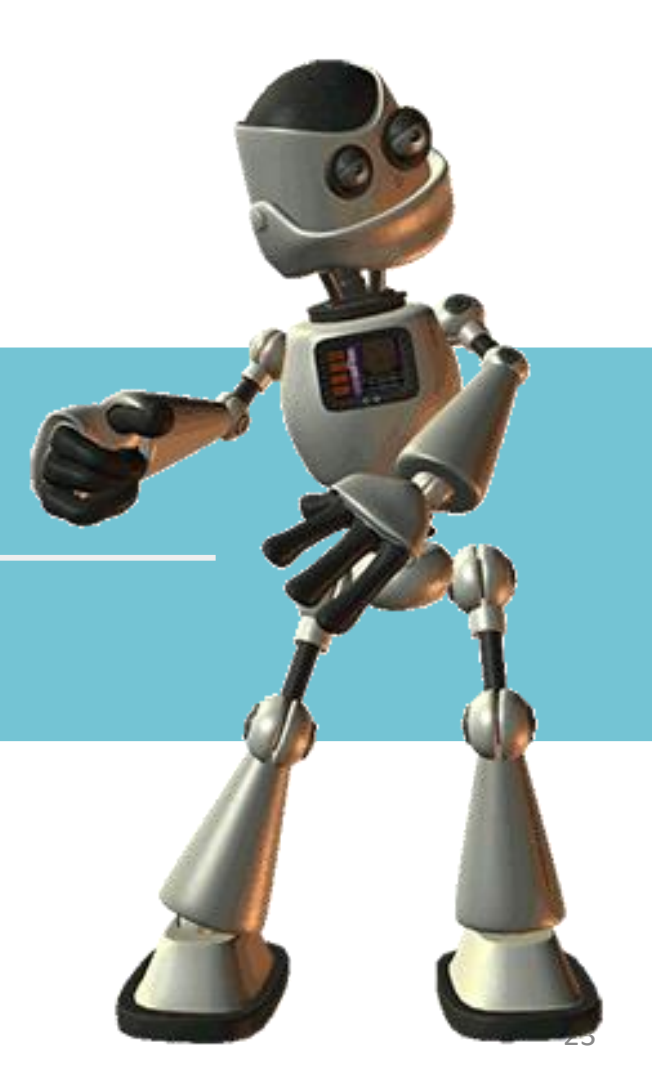

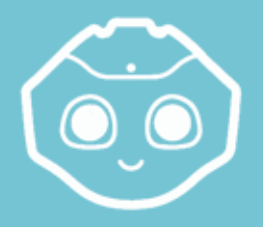

### Animation Library | Animate The Robot

In the animation library, there are 200+ movements available.

Use them in a dialog:

| ^run   | - | starts and blocks until the movement is finished              |
|--------|---|---------------------------------------------------------------|
| ^start | - | starts and continues while the movement is playing            |
| ^wait  | - | blocks until the movement is finished (use it after a ^start) |
| ^stop  | - | stops a movement                                              |

u:(hello) ^run(animations/Stand/Gestures/Hey\_1) Hey Jonas!

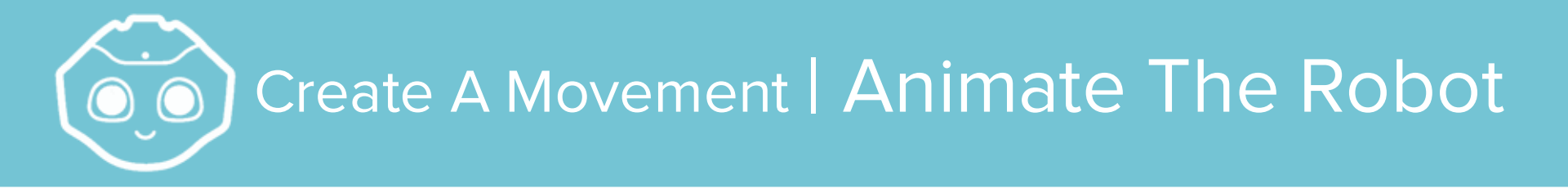

If you need more animations, you need to create them!

- ) Create a new box "timeline"
- 2) Disable autonomous life Pepper goes into Rest mode
- 3) 😻 Wake up the robot Only "wakes up" the motors, not AL
- 4) 🌑 Activate "animation mode"
- 5) Touch the hand to move the arm; store the position by tapping the head

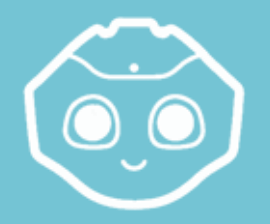

### Obstructions | Animate The Robot

#### How Pepper handles **obstructions**:

- When an obstacle is detected, Pepper will crop the movements
- Most obstacles are detected by the lasers (on the floor)

→ A wire is an example of a difficult-to-detect obstacle and can therefore represent an issue

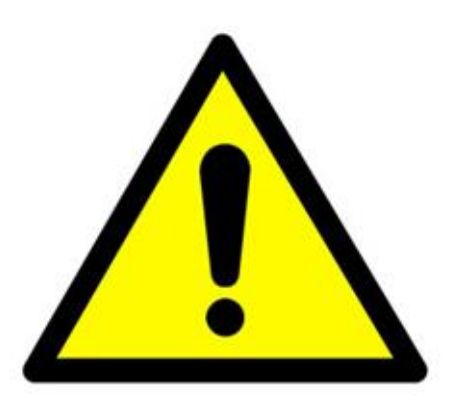

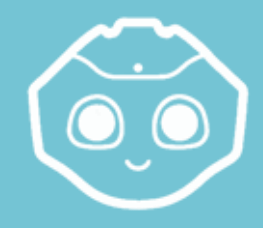

#### Overview | Face Recognition

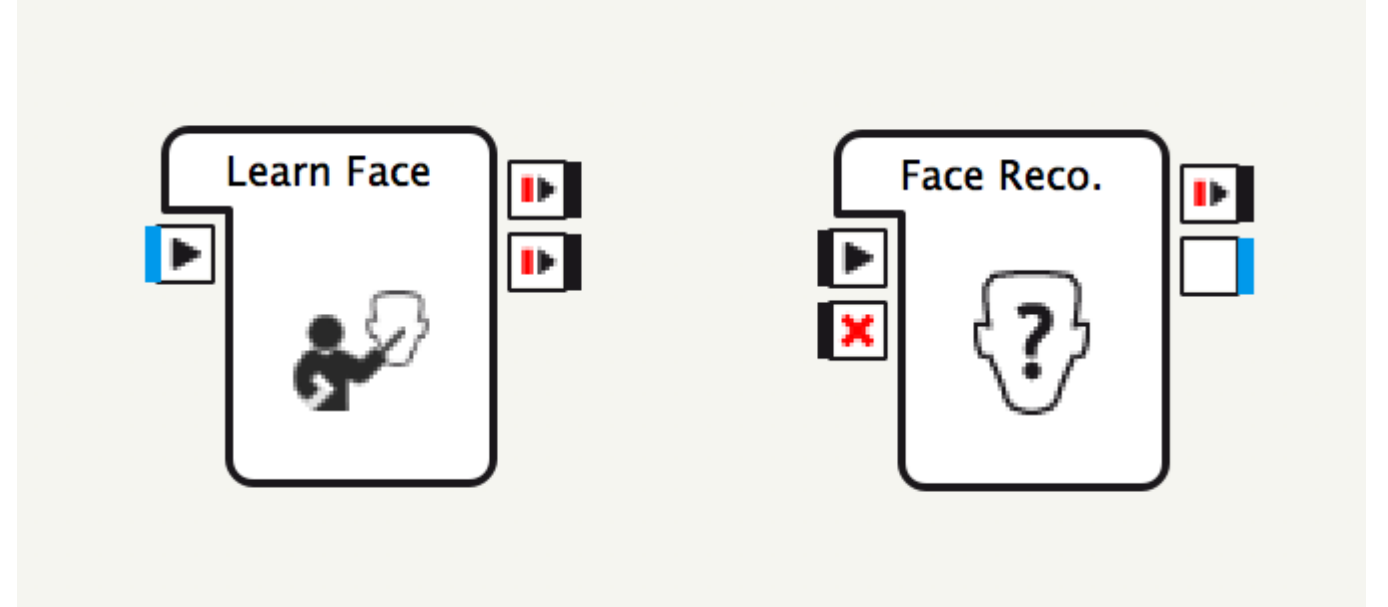

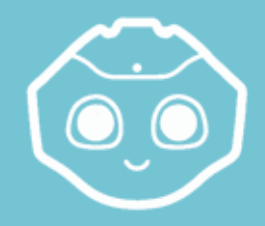

#### ~ Challenge ~ | Face Recognition

## **Challenge:** Have Pepper learn your face and then call you by name when it sees you.

## Hardware

## Pepper's

Anatomy

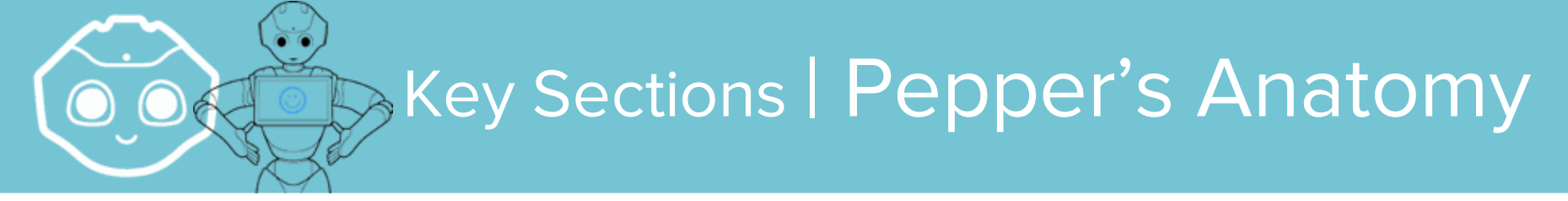

## The body is divided into several parts:

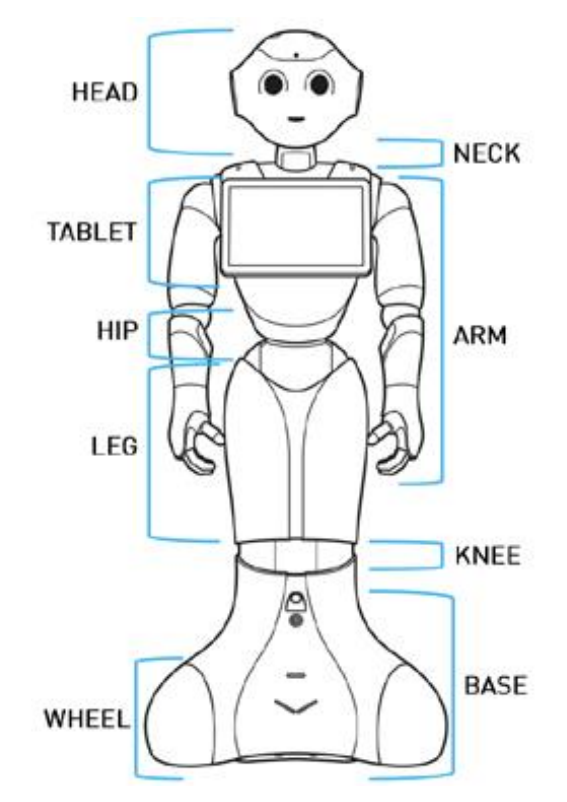

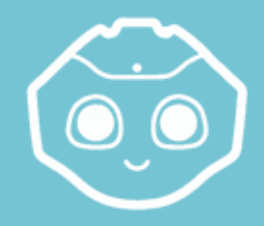

#### Areas of Interest | Pepper's Anatomy

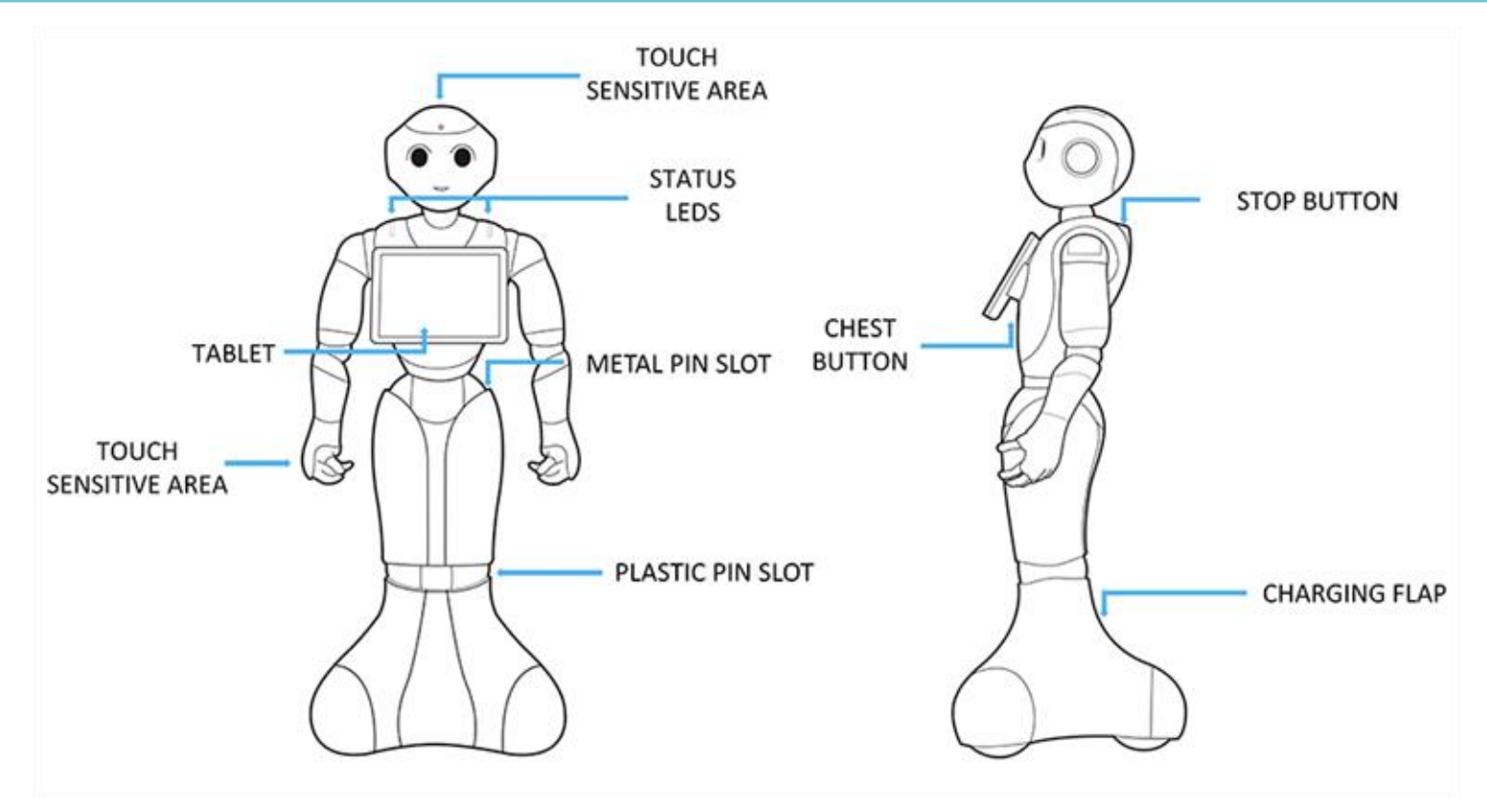

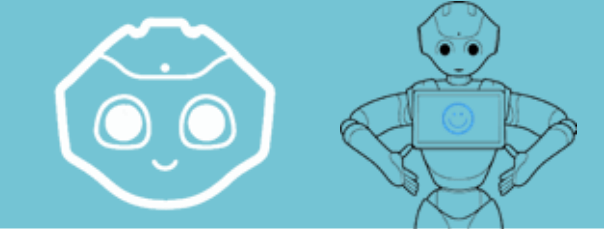

## Sensors | Pepper's Anatomy

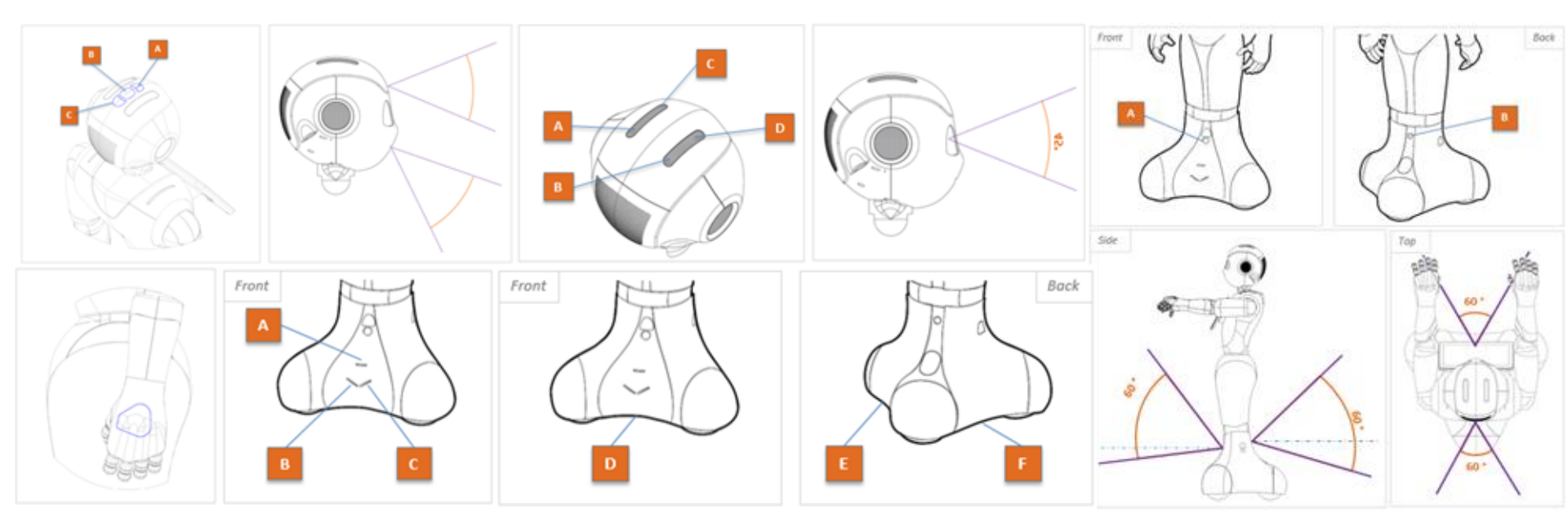

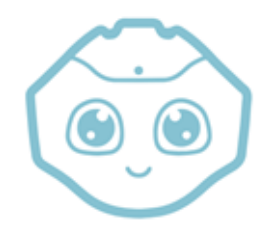

## Motors (Actuators) | Pepper's Anatomy

#### Actuators

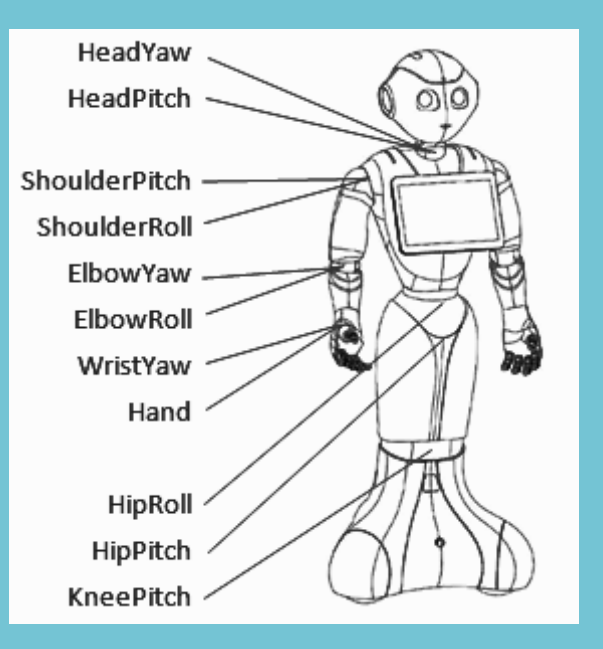

Motors are named after the joint and their direction

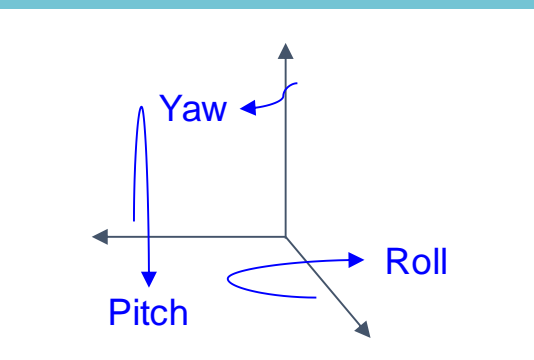

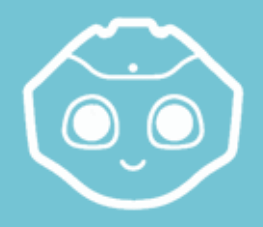

## Brakes & Pins | Pepper's Anatomy

#### **Brakes and Pins**

The hip and knees have brakes to prevent Pepper from falling over.

Use the 2 pins to release the brakes:

- When you put Pepper in his box
- For manually setting Pepper's posture
- To move or carry Pepper

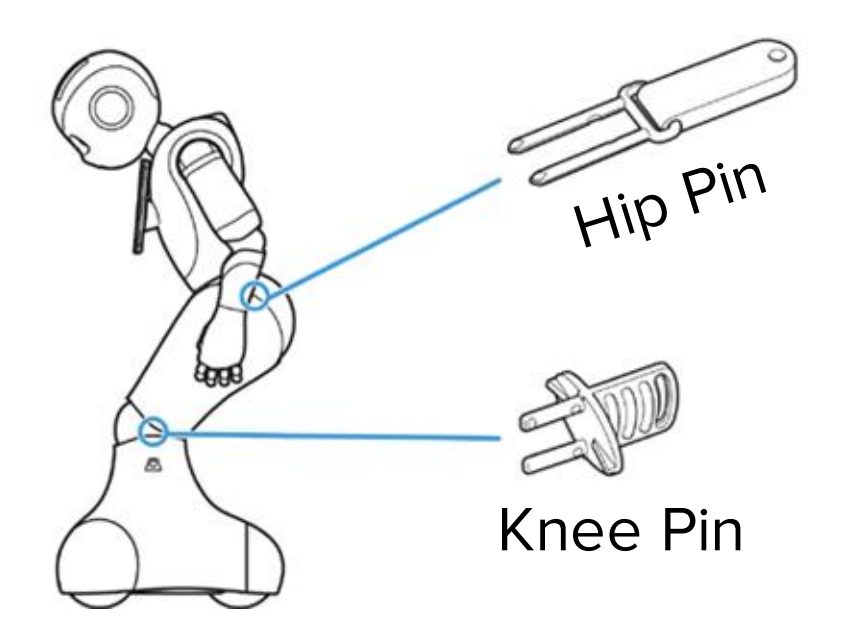

## Charging the Battery | Pepper's Anatomy

#### To charge Pepper:

- 1. Open the charging flap
- 2. Insert charger connector
- 3. Turn connector to the right until it clicks

#### Charging Flap = Mobility Security

When the charging flap is opened, the wheels' motors are deactivated. => Open if you don't want Pepper to move around but still want to use him

Charging duration:

- 80% in 3h30
- 100% in 8h

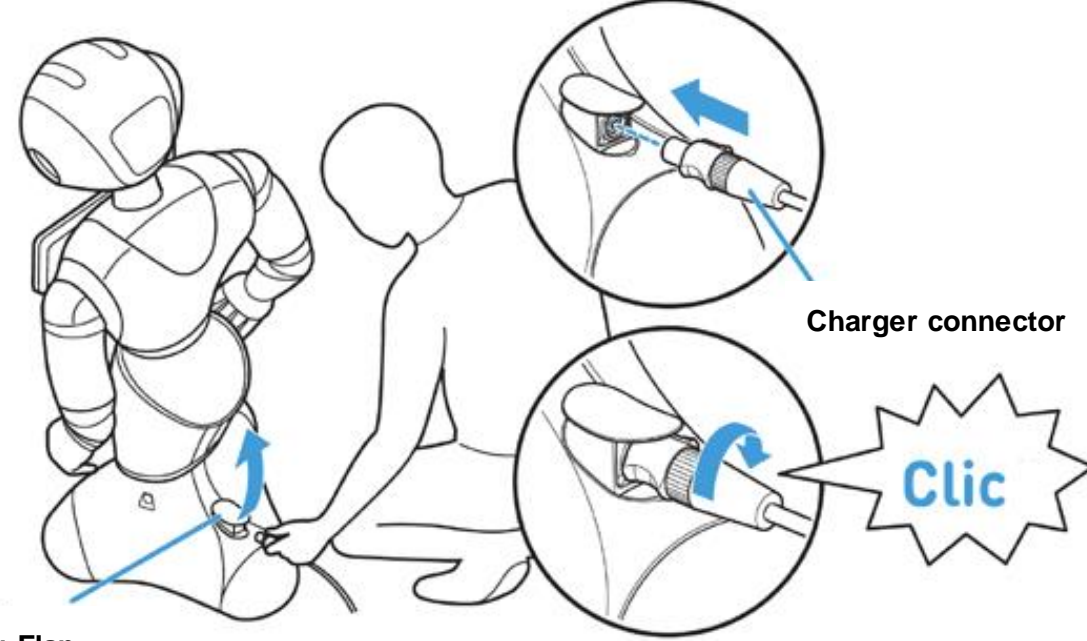

**Charging Flap** 

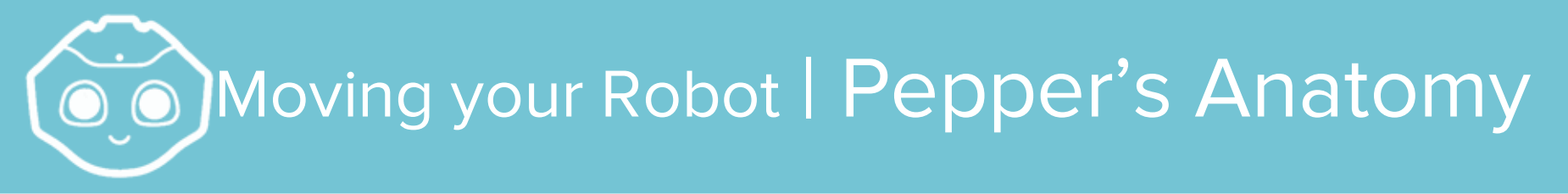

- 1) Go to the Rest position
- 2) Make sure the charging flap is opened
- 3) Hold the robot
  - a) One hand on the shoulder for steering\*\*
  - b) One hand on the hip for pushing
- 4) Move it carefully

\*\*Never push with the shoulder or Pepper will tilt forward!

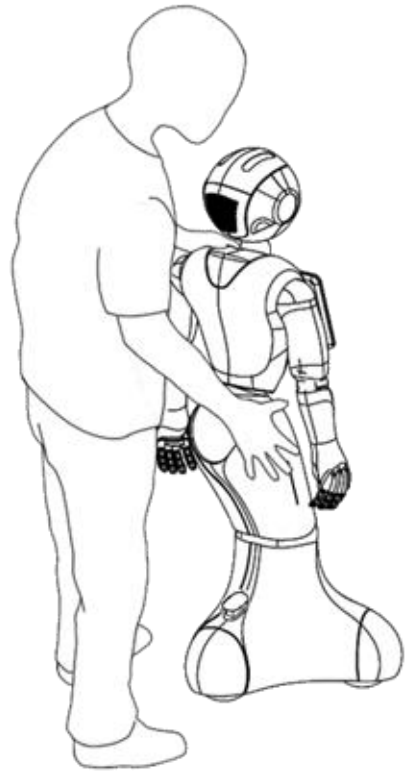
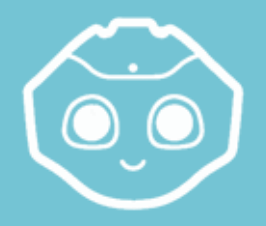

#### Chest Button | Pepper's Anatomy

The chest button has multiple uses:

- When Pepper is **OFF**:
  - Press once: start Pepper
  - Press and hold: check the microcontrollers & start Pepper
- When Pepper is **ON**:
  - Press once: get status and notifications
  - Press twice: Rest / Wake up
  - Press and hold 3s: turn Pepper OFF
  - Press and hold 8s: force switch OFF

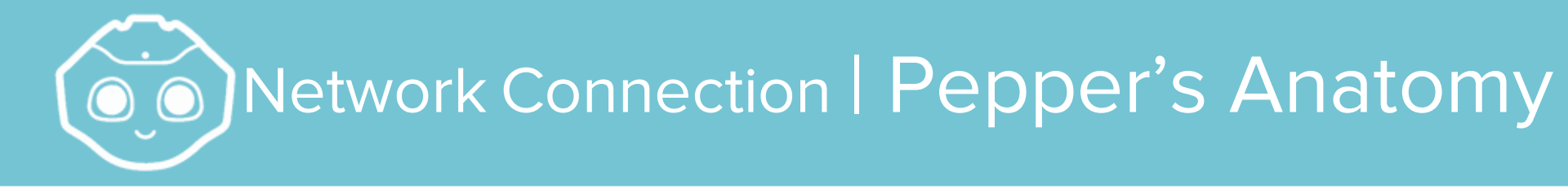

#### Robot has two connection options:

Wi-Fi (both Head & Tablet)Ethernet

Use the hip pin to open the back of the head and reveal the Ethernet.

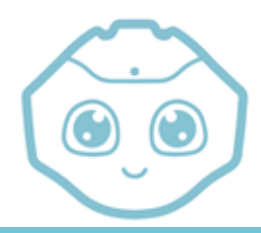

### What is Choregraphe? | Choregraphe

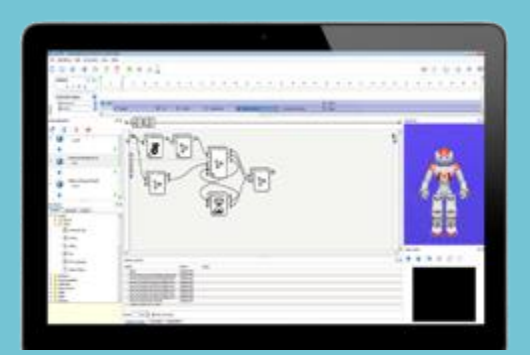

#### Choregraphe

Easy visual prototyping tool

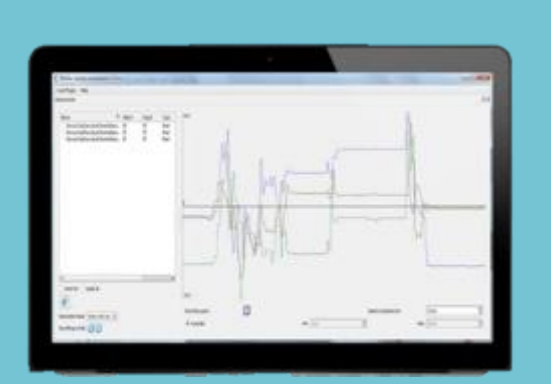

Monitor

Watch internal robot sensor data, logs

Software Development Kit

**SDK** 

Comprehensive API for C++ or Python

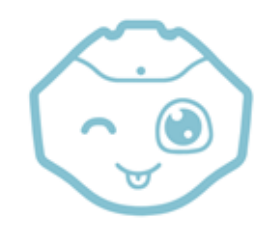

#### Choregraphe vs SDK | Choregraphe

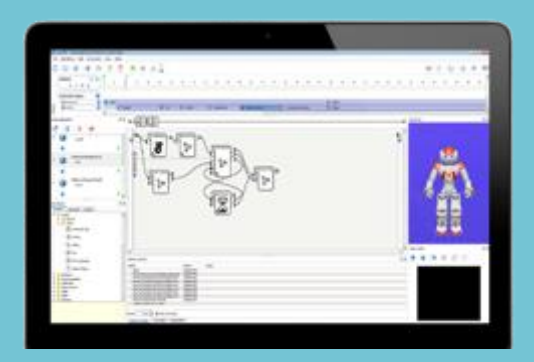

#### Choregraphe

Easy visual prototyping tool

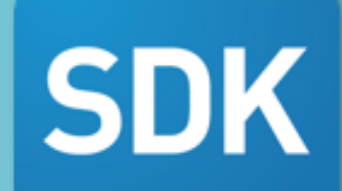

#### Software Development Kit Comprehensive API for C++ or Python

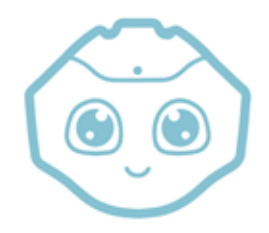

#### Simple Apps = </ | Choregraphe

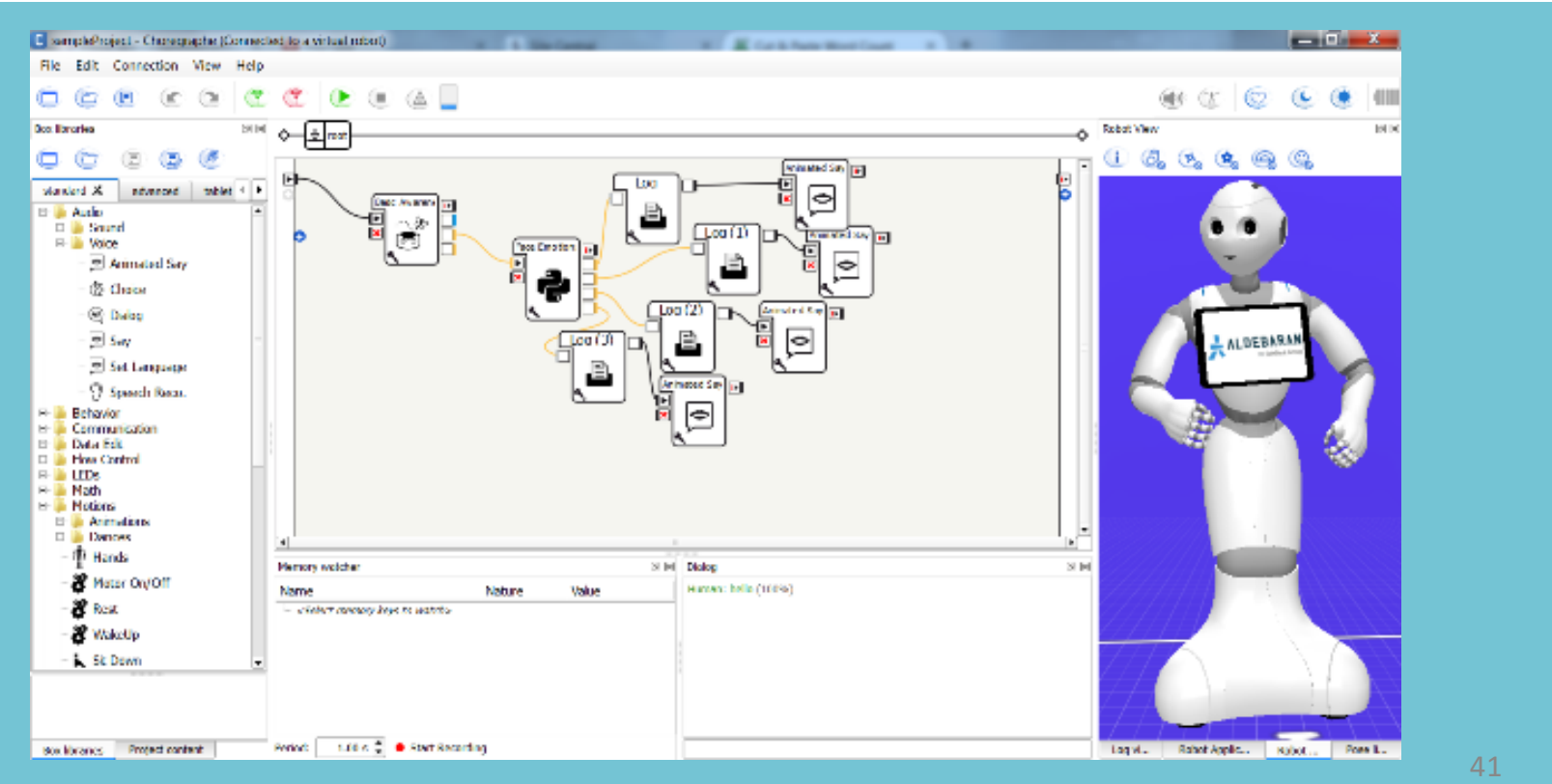

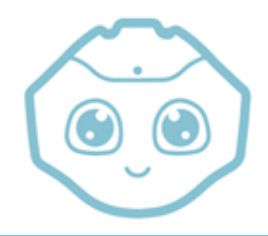

#### Production = Chaos! | Choregraphe

A "production" app is usually 2000+ lines of code... this can easily reach 50+ boxes, and 1000+ wires...

#### As boxes, it is:

- HARD to write, share, version
- VERY HARD to organise, debug
- IMPOSSIBLE to understand, update

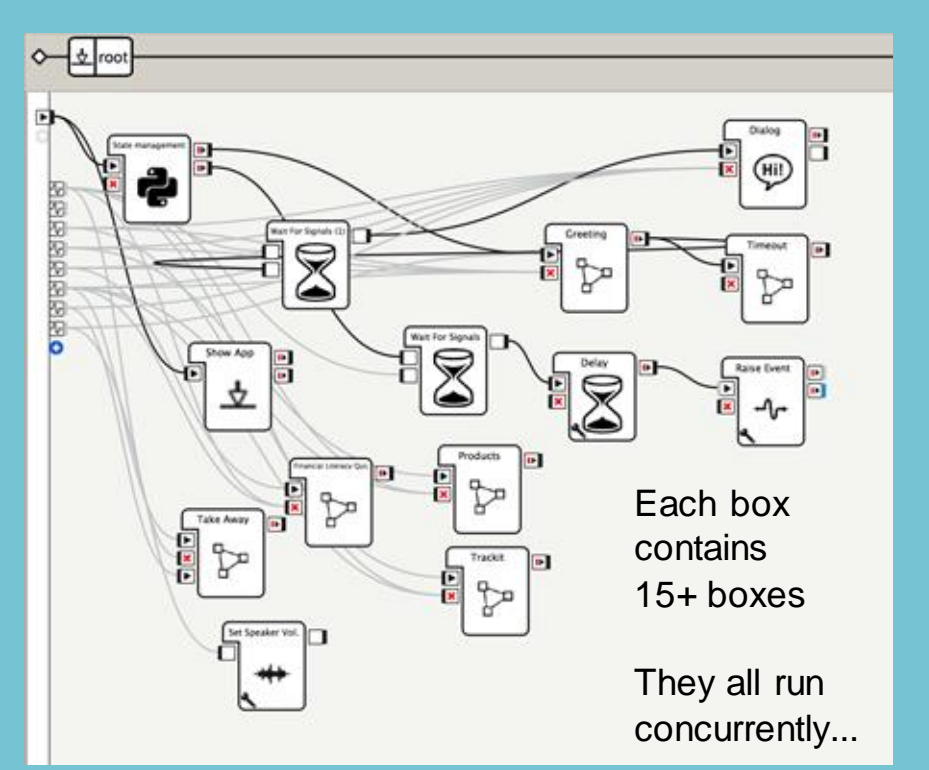

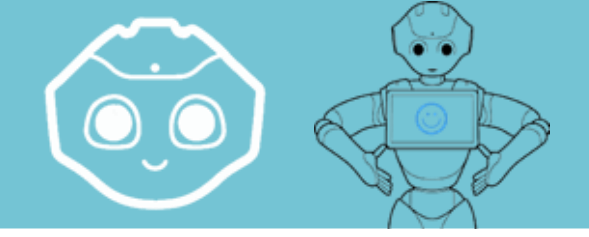

#### Tool Introduction | Choregraphe

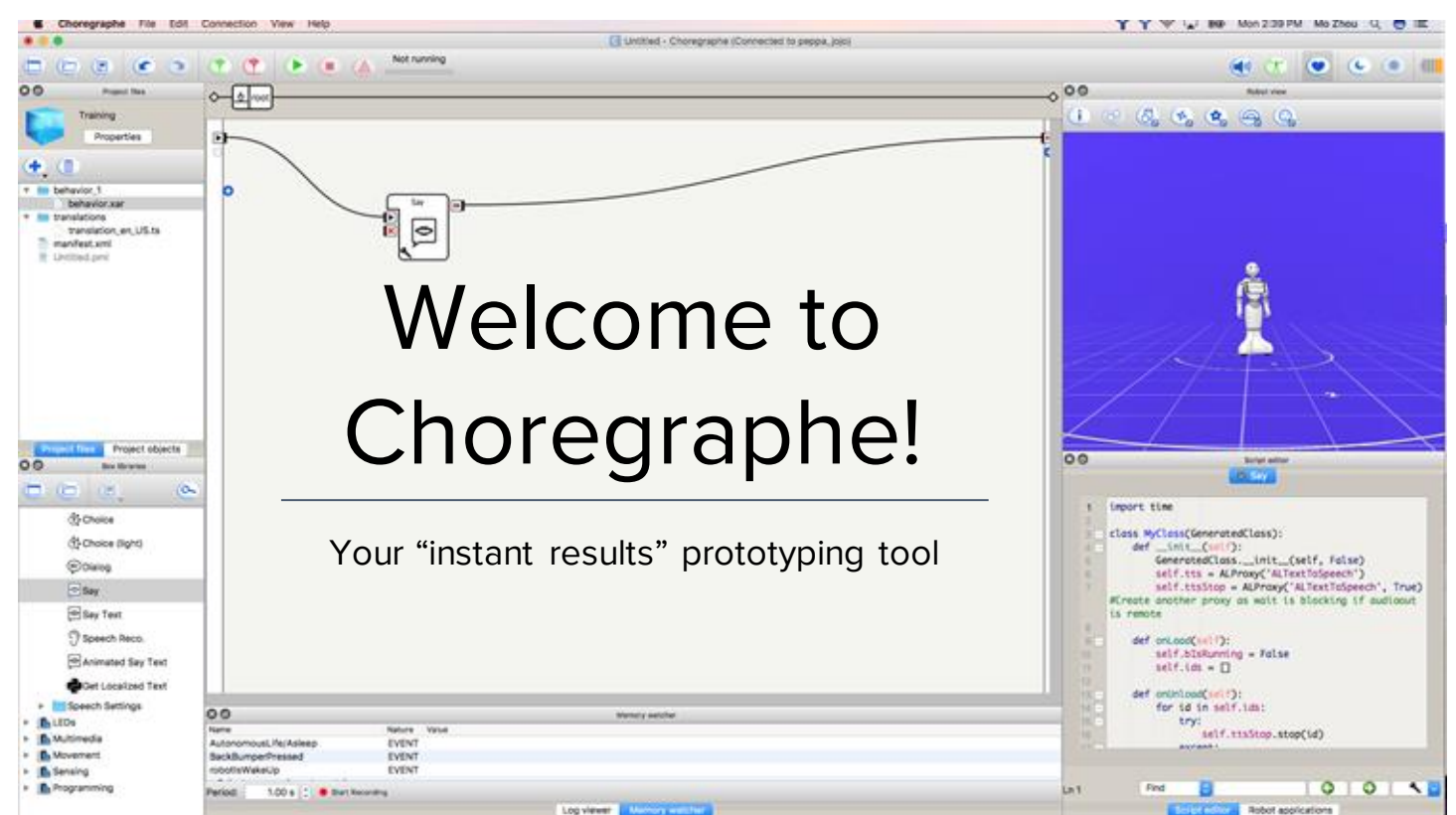

| •••                           | Untitled - Choregraphe (Connected to a virtual robot) |    |                                                                                                    |
|-------------------------------|-------------------------------------------------------|----|----------------------------------------------------------------------------------------------------|
|                               | T T ( Not running                                     |    | • * • • •                                                                                              |
| O O Project files             | ♦ toot                                                | -0 | C O Robot view                                                                                         |
| Untitled<br>Properties        |                                                       | 0  | ( ) & <b>( )</b> ( ) ( )                                                                               |
|                               |                                                       |    |                                                                                                    |
| Project files Project objects | Let's get you                                         | -  |                                                                                                    |
|                               | oriented!                                             |    | Robot view     Video monitor       Inspector     Inspector       behavior_1     Behavior               |
|                               |                                                       |    | Public behavior (exposed by your application)     May start on user request     English (UnitedStates) |
|                               |                                                       |    | ▼ General                                                                                              |
|                               |                                                       |    | Path:                                                                                                  |
|                               |                                                       |    | Name:                                                                                                  |
|                               |                                                       |    | Name.                                                                                                  |
|                               |                                                       |    | Inspector Robot applications                                                                           |

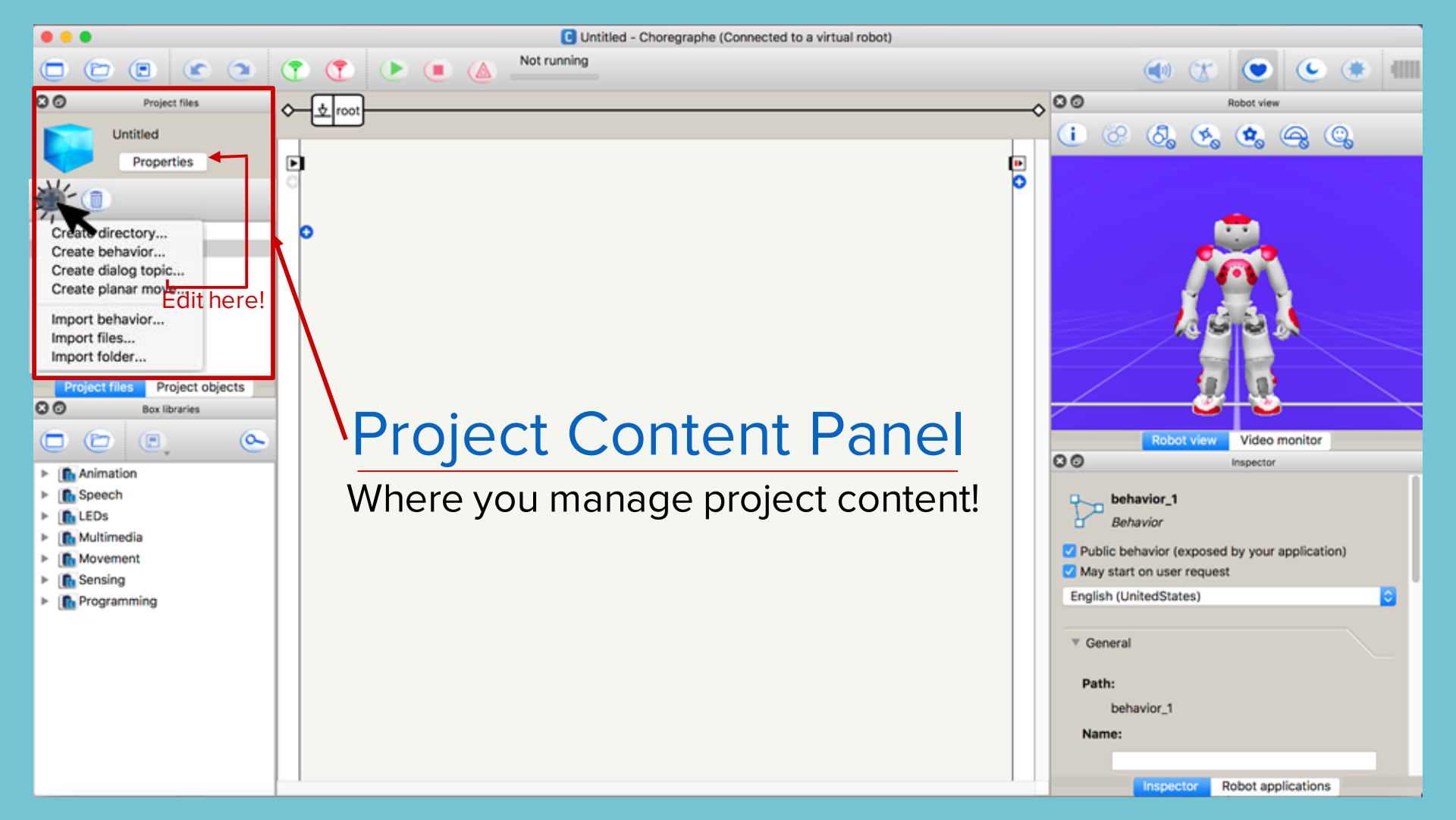

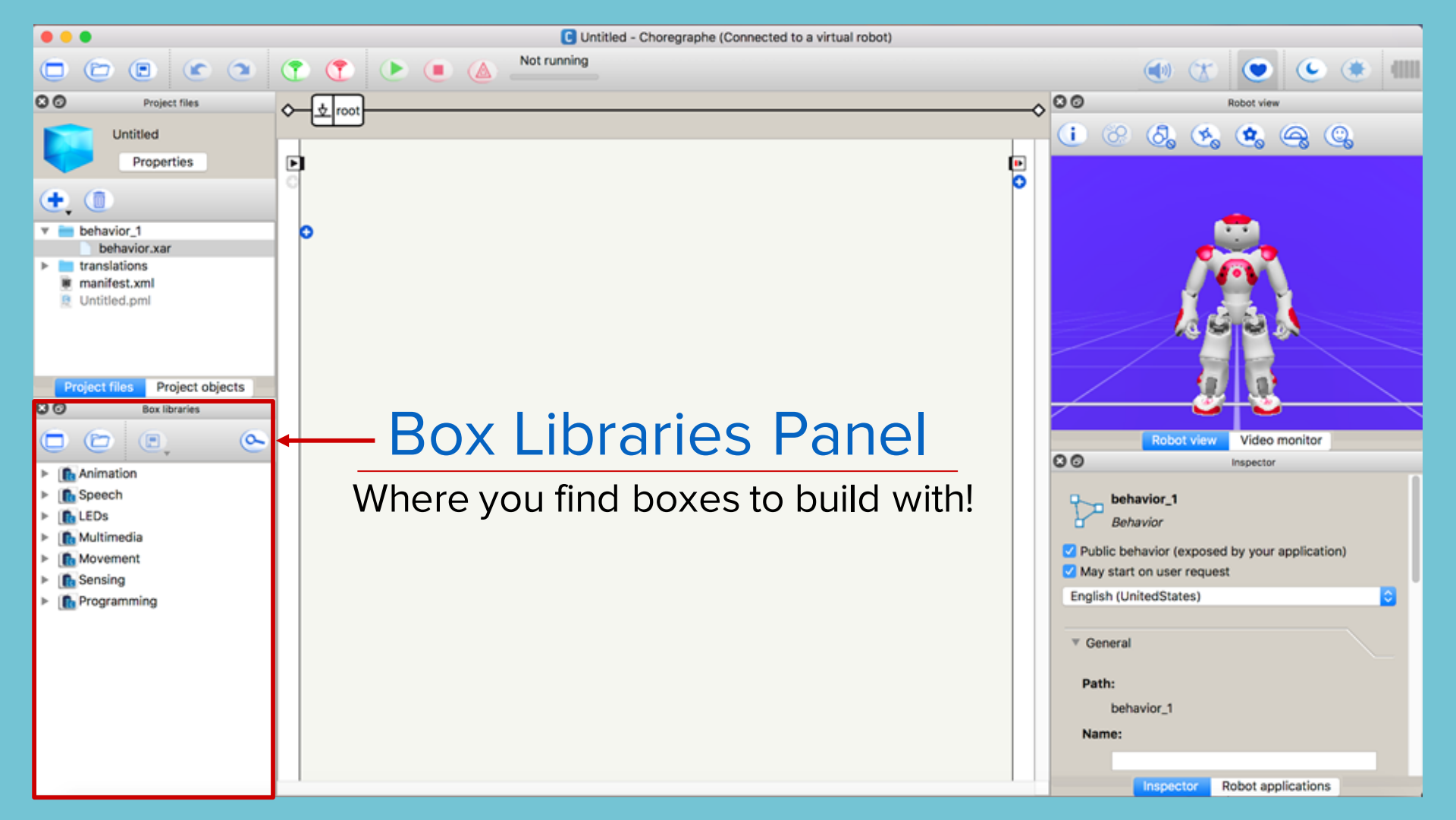

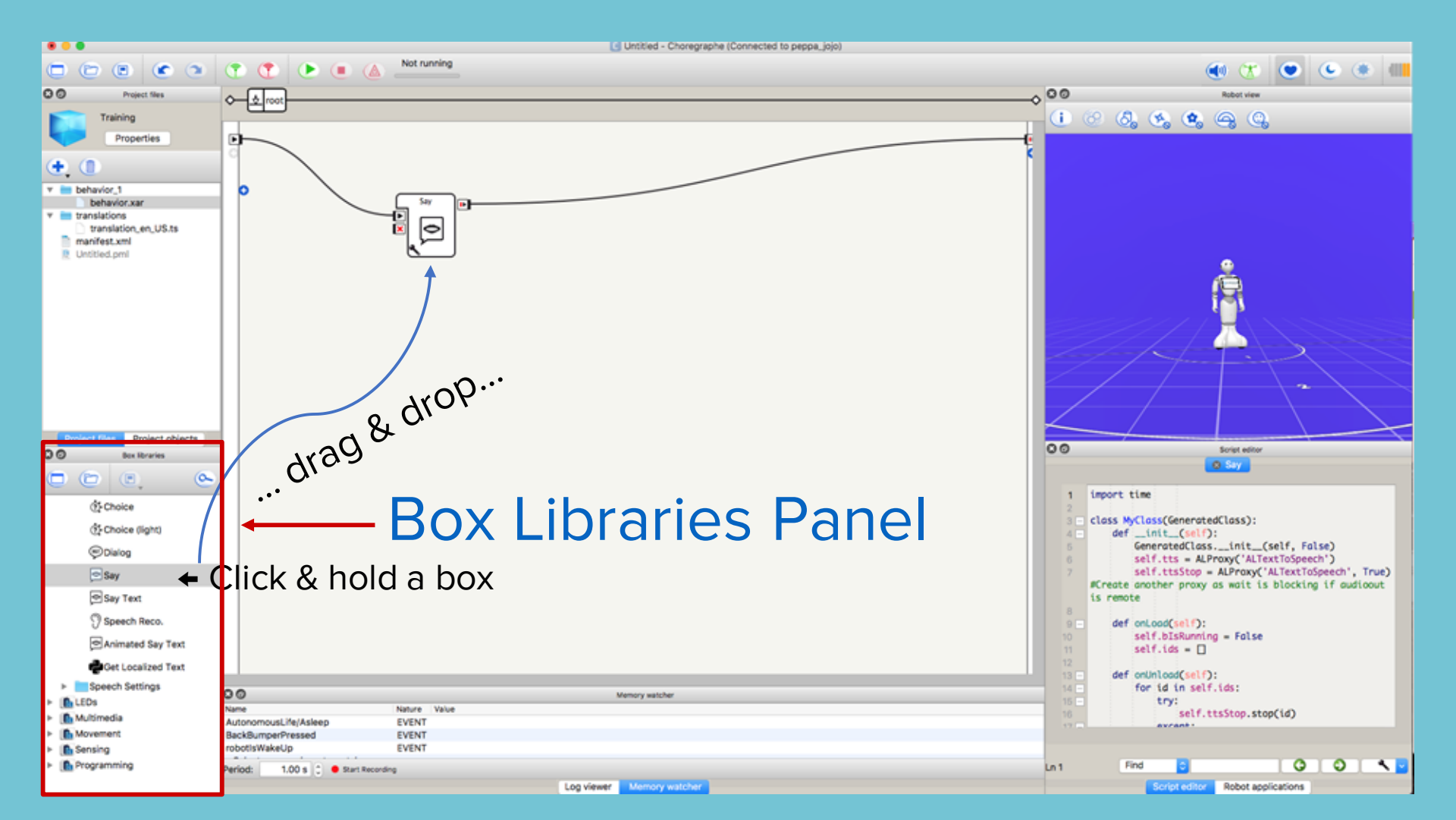

| •••                                                                                                    | C Untitled - Choregraphe (Connected to a virtual robot) |                                                                                                    |
|----------------------------------------------------------------------------------------------------|---------------------------------------------------------|----------------------------------------------------------------------------------------------------|
|                                                                                                    |                                                         |                                                                                                    |
| O Project files                                                                                                    | C C C Robot view                                        |                                                                                                    |
| Untitled<br>Properties                                                                                                    |                                                         |                                                                                                    |
| <ul> <li>behavior_1</li> <li>behavior.xar</li> <li>translations</li> <li>manifest.xml</li> <li>Untitled.pml</li> </ul>                 |                                                         |                                                                                                    |
| Project files Project objects                                                                                                    | Flow Diagram Panel                                      |                                                                                                    |
| <ul> <li>In Speech</li> <li>In LEDs</li> <li>In Multimedia</li> <li>In Movement</li> <li>In Sensing</li> <li>In Programming</li> </ul> | Where the box building magic happens!                   | <ul> <li>behavior_1<br/>Behavior</li> <li>Public behavior (exposed by your application)</li> <li>May start on user request</li> <li>English (UnitedStates)</li> </ul> |
|                                                                                                    | ▼ General<br>Path:<br>behavior_1                        |                                                                                                    |
|                                                                                                    | Name:                                                   |                                                                                                    |

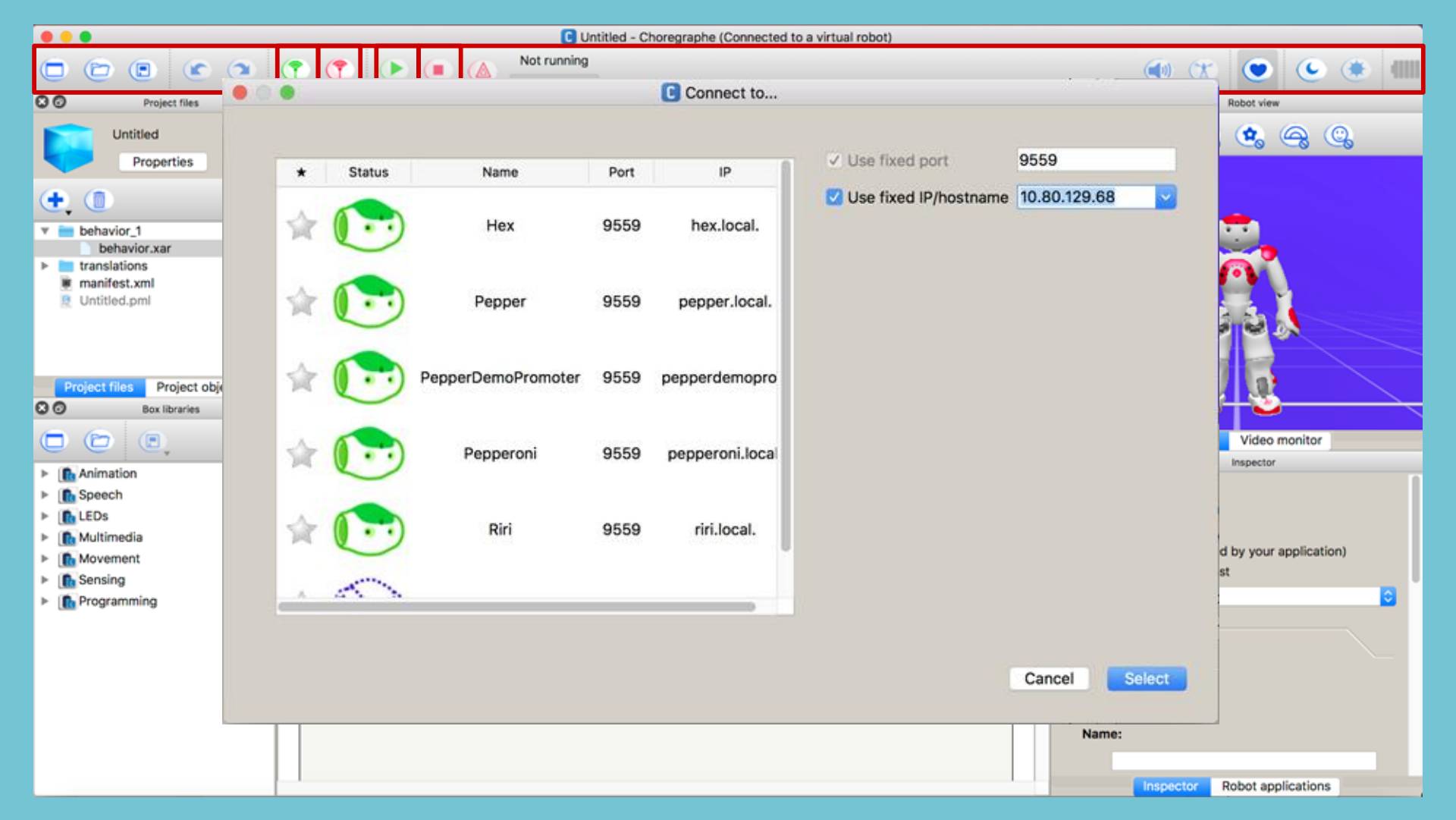

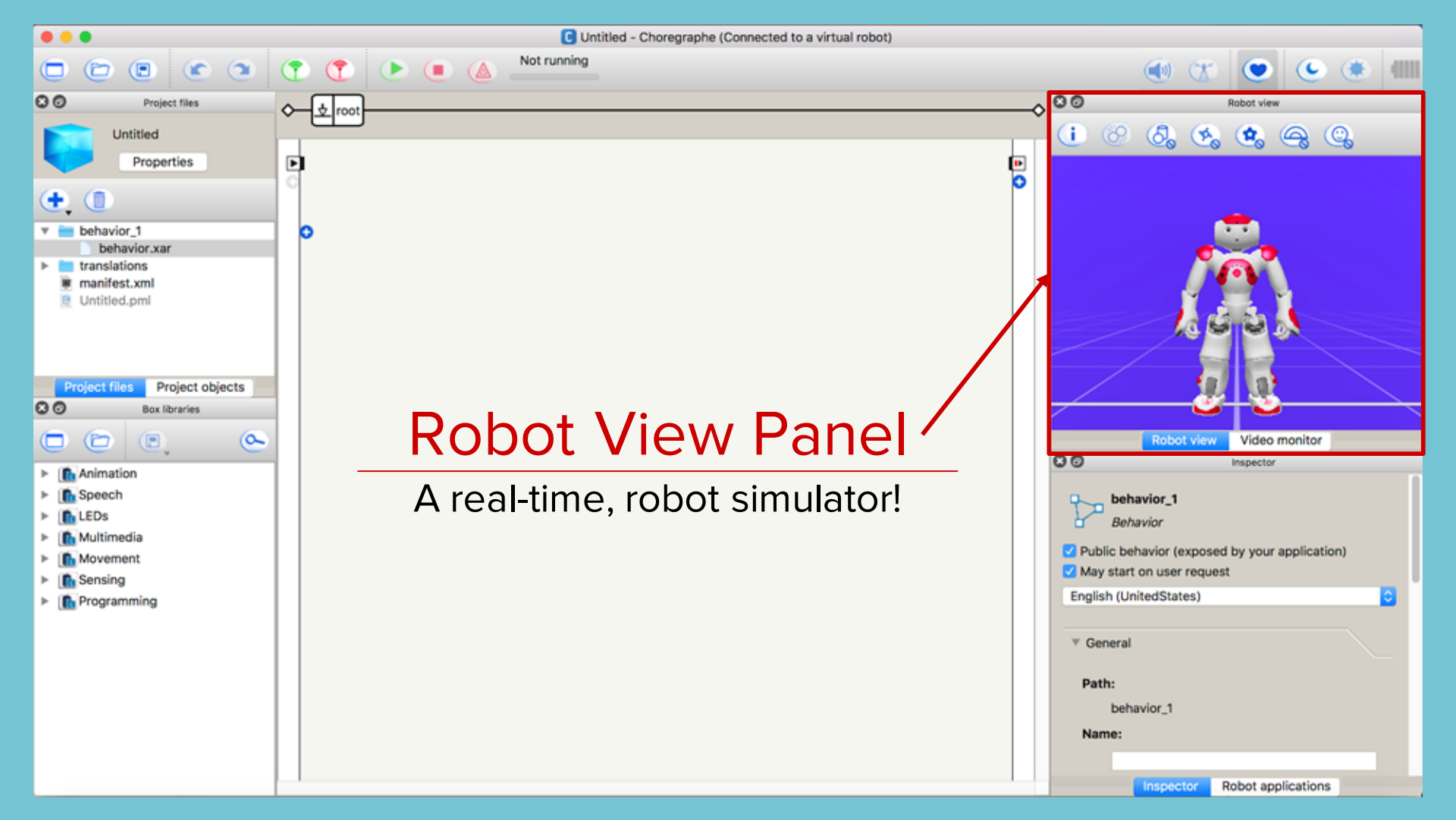

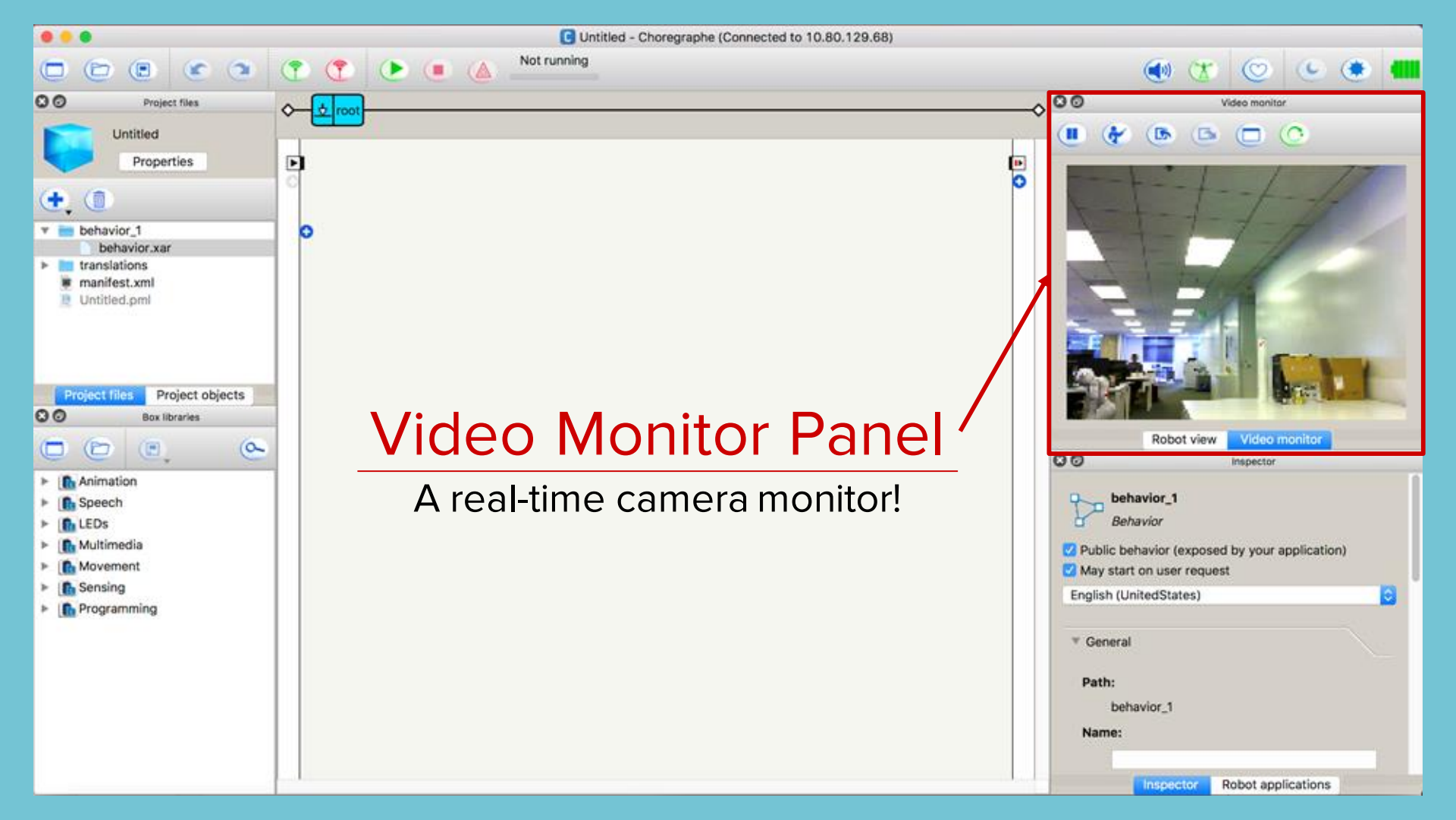

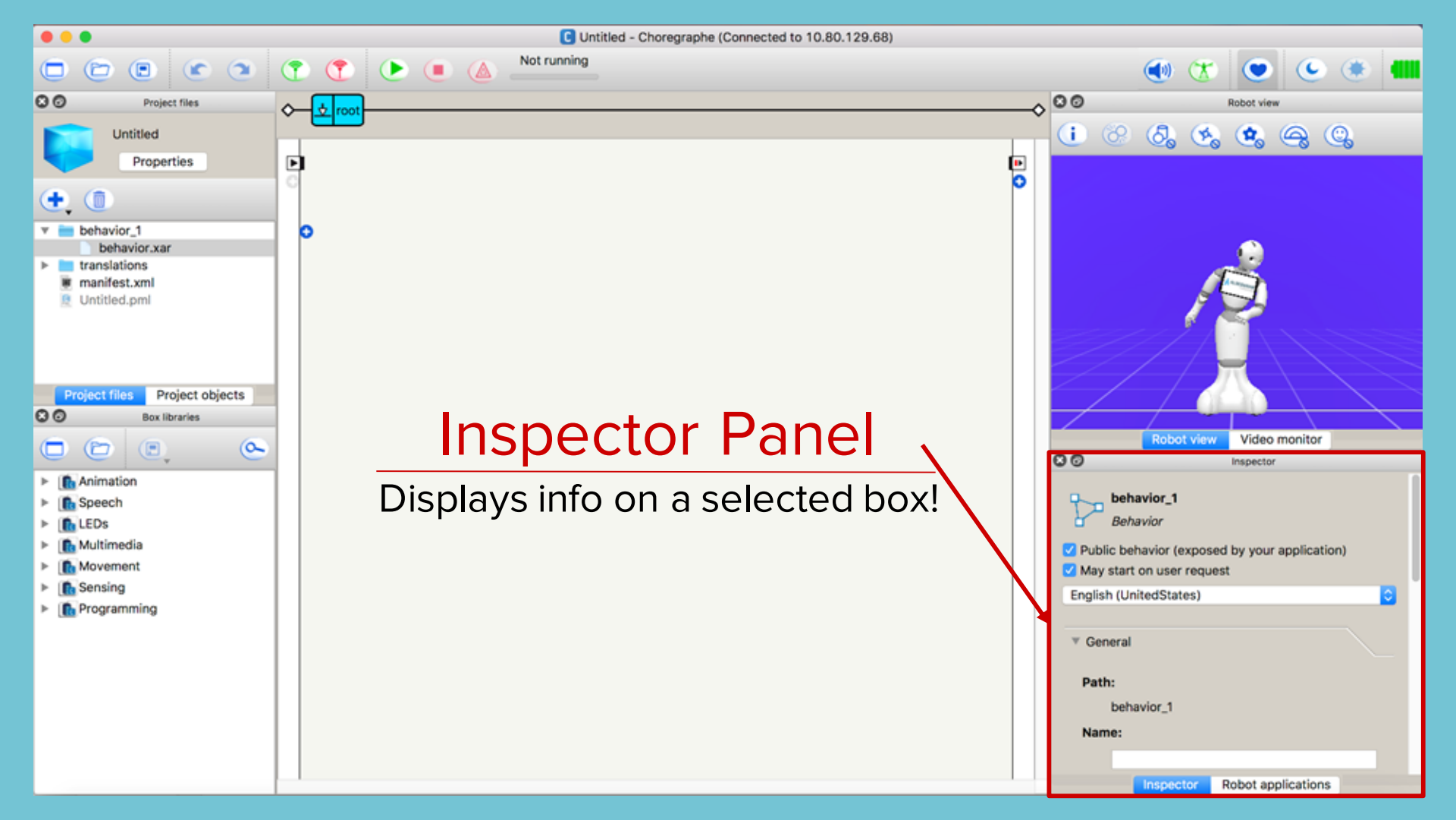

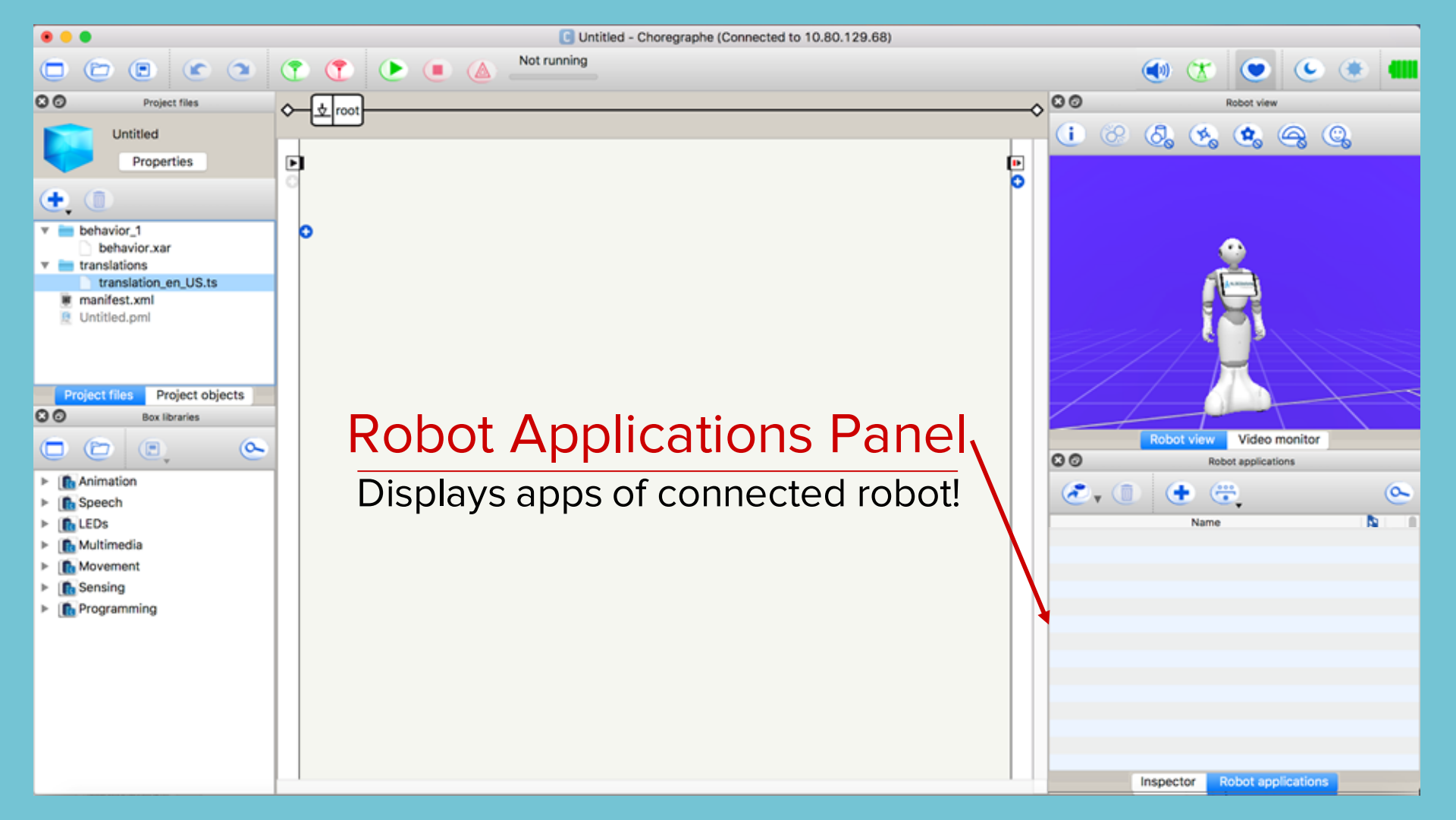

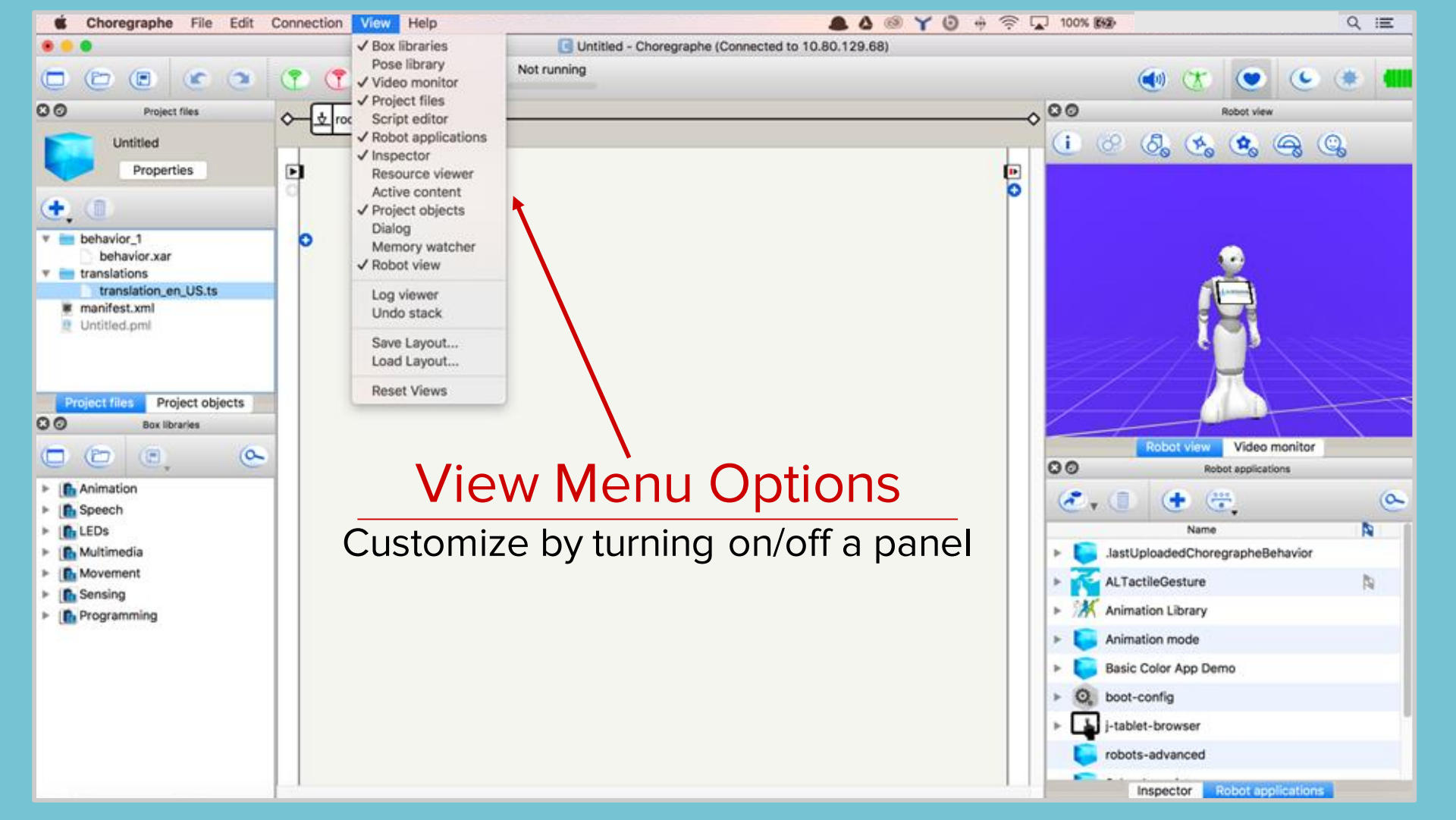

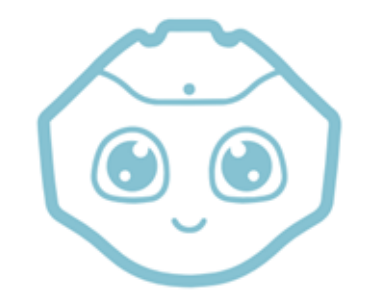

# Choregraphe - Topic II

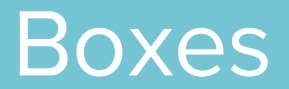

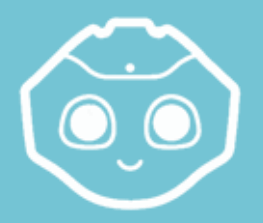

#### Introduction to Boxes | Choregraphe

#### Boxes: the building blocks of a Choregraphe app

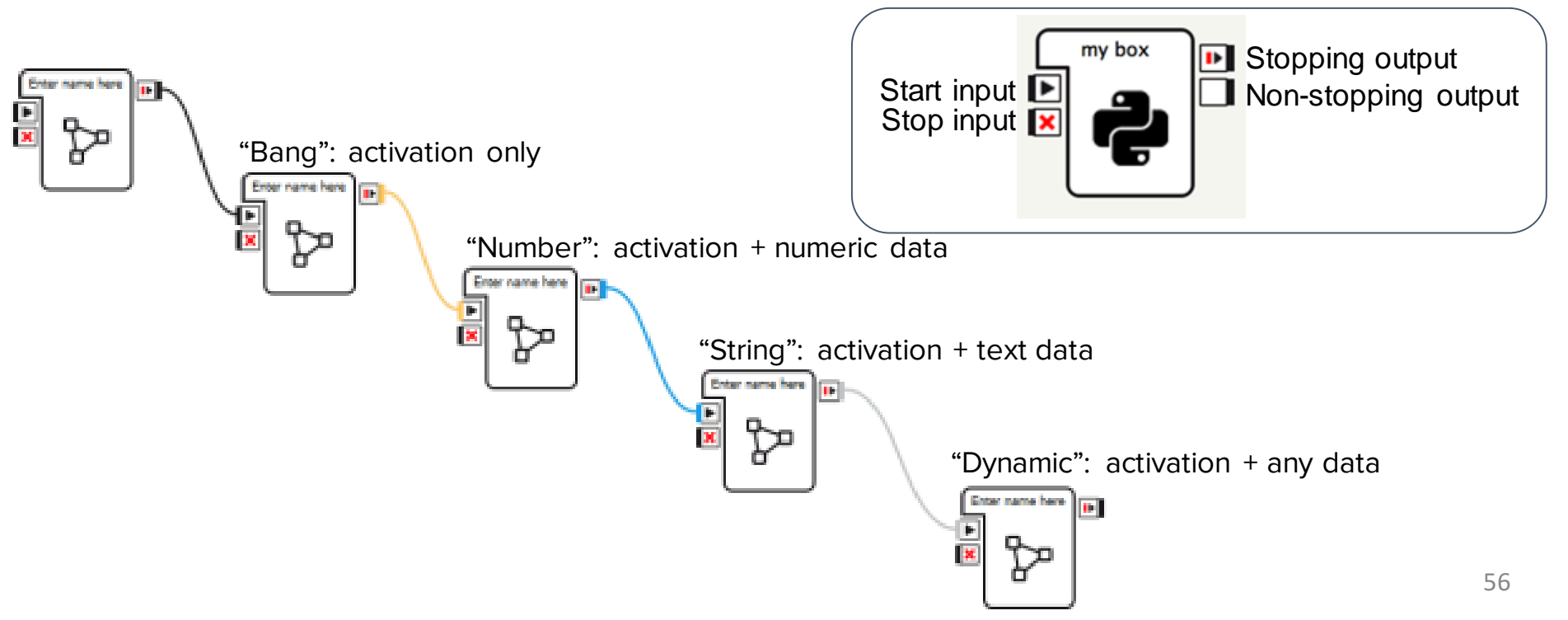

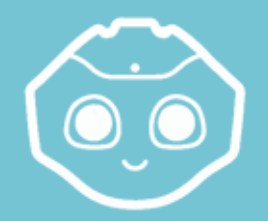

### GUI Abstraction | Choregraphe

- The O.S. inside Pepper's Head is called NAOqi
- NAOqi works with services

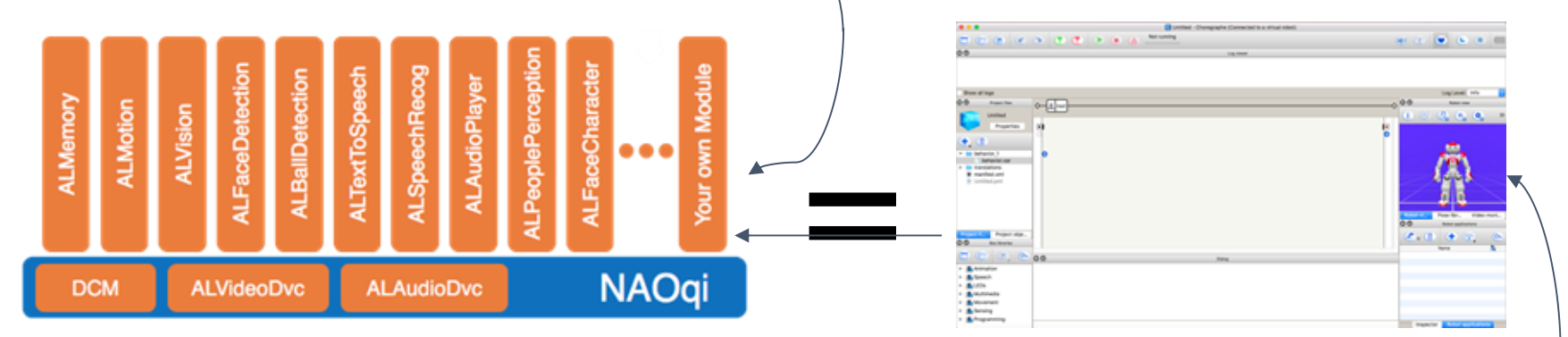

• Choregraphe abstracts the calling of services with a GUI

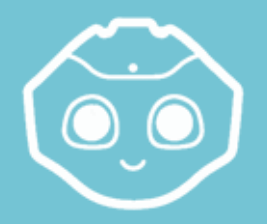

#### Boxes = a GUI Abstraction | Choregraphe

- Choregraphe abstracts the calling of services with a GUI
- Say box => calls ALTextToSpeech service

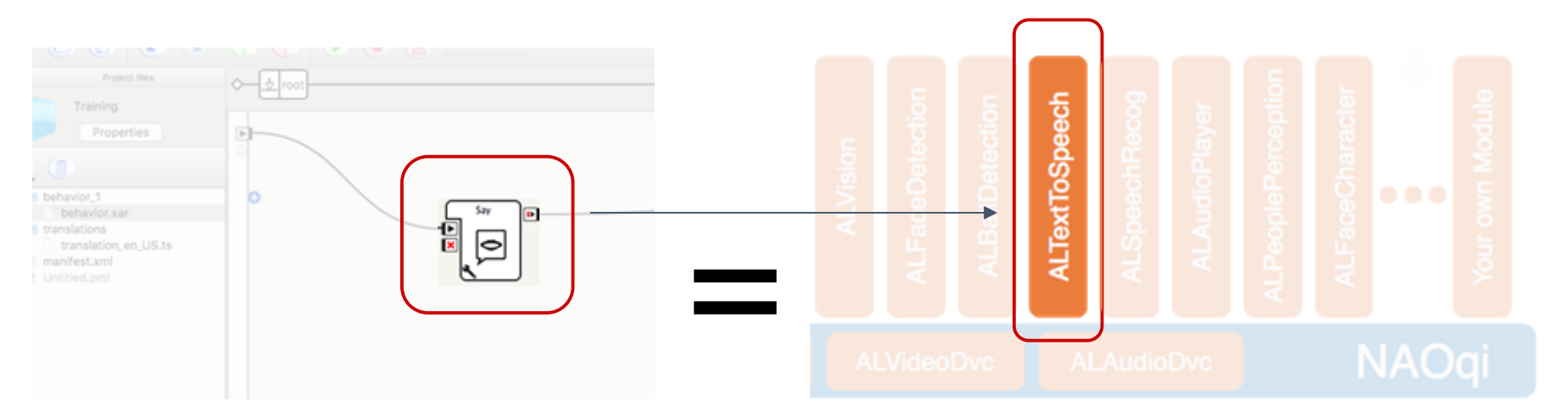

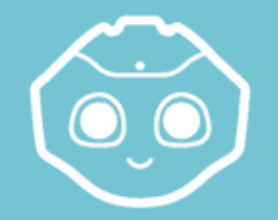

#### Building Your First App | Choregraphe

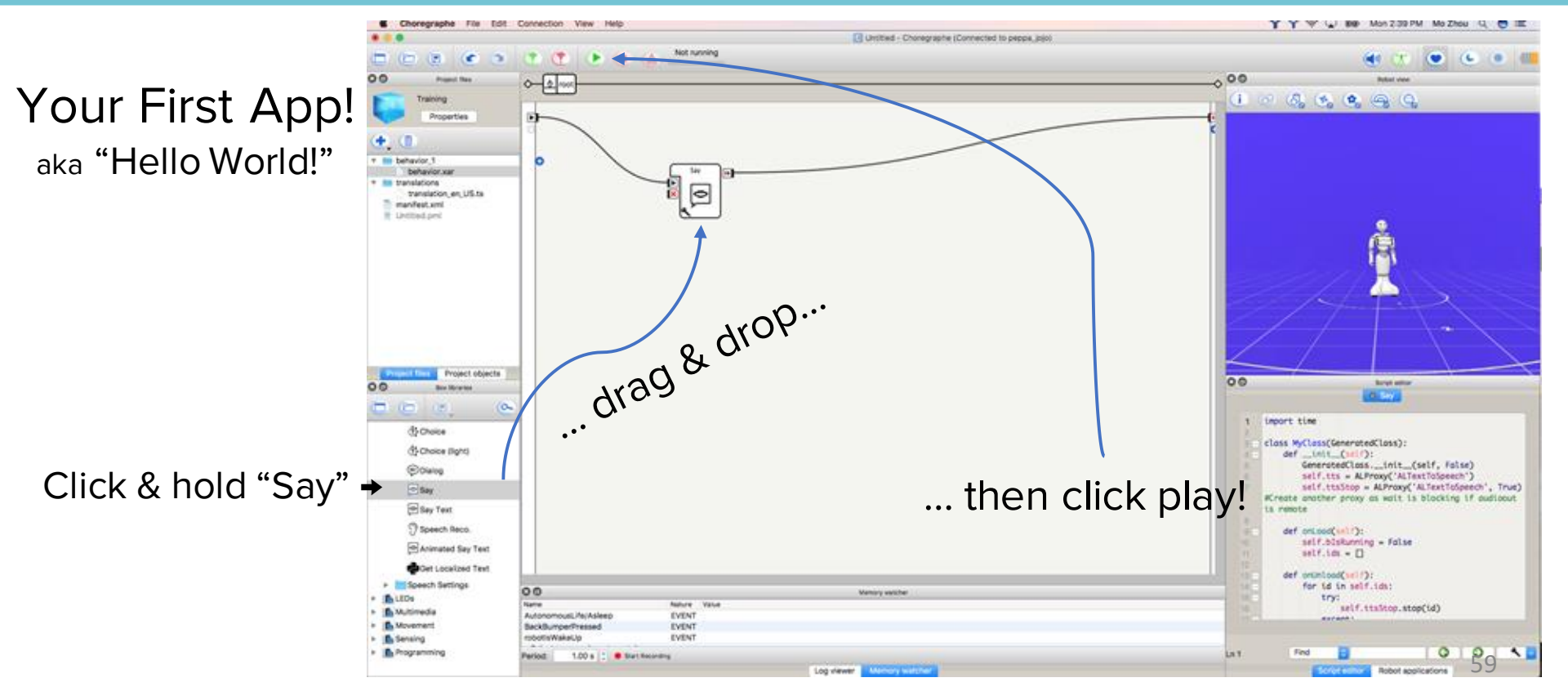

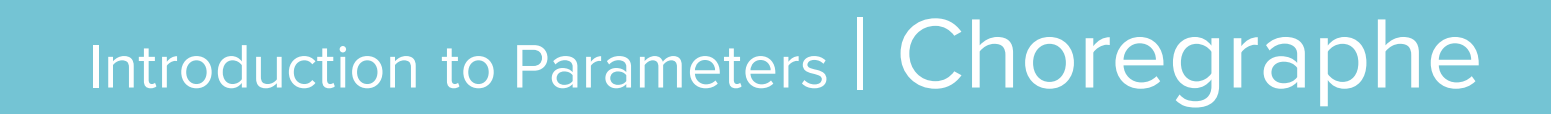

|            |          | Set parameters of Say Parameters                                                                                |
|------------|----------|----------------------------------------------------------------------------------------------------|
| Say<br>Say | Say<br>X | Voice shaping (%) 100 0<br>Speed (%) 100 0<br>Text Hello<br>Auto-update parameters on robot<br>Reset to default |
|            |          | Cancel OK                                                                                                    |

Click wrench to access parameters

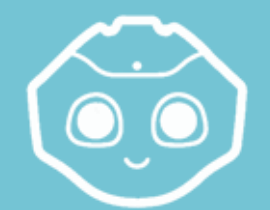

### Types of Boxes | Choregraphe

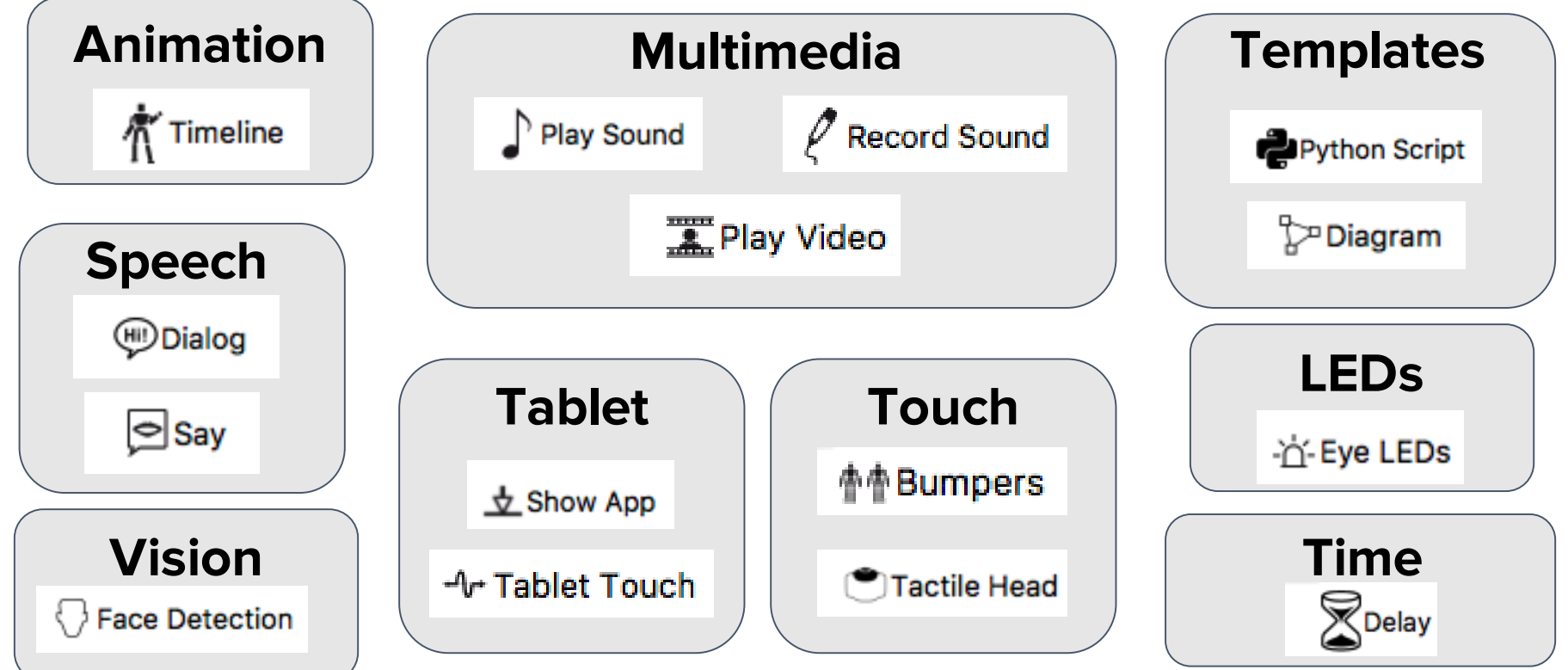

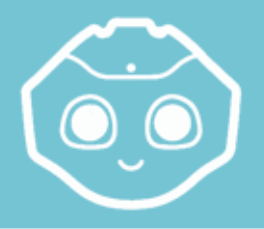

#### Tablet: Show Image | Types of Boxes

#### Using the tablet...

- 1) Create a new directory: "html"
- 2) Import an image into this folder
- 3) Find the box "Show image"
- 4) Add a link to it
- 5) Edit the parameter to the name of your image
- 6) Play the behavior!

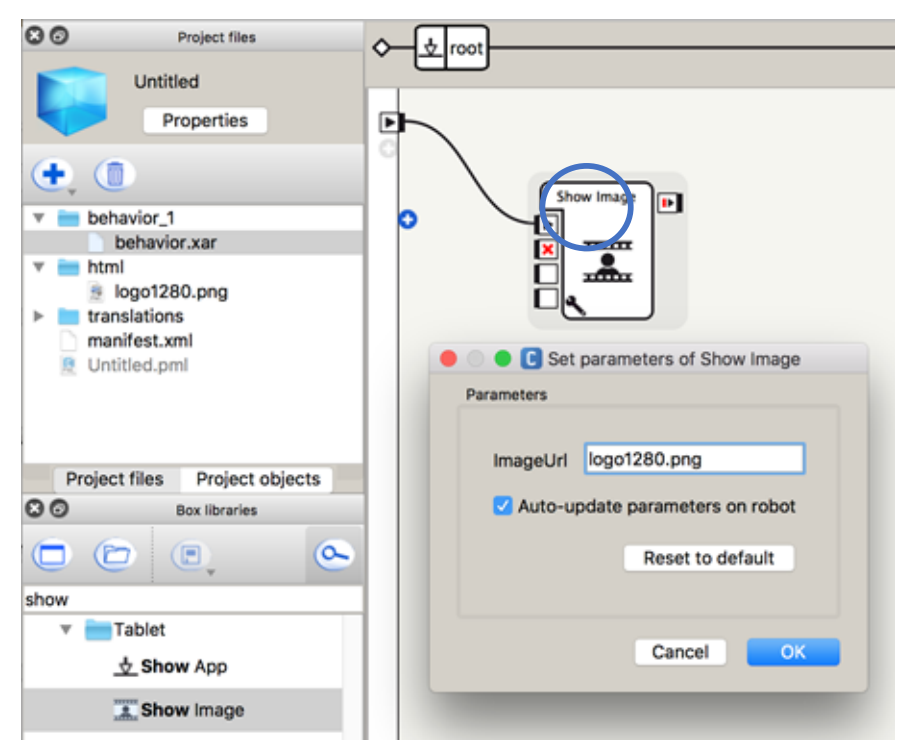

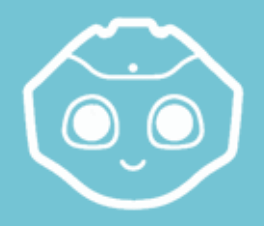

## Play Sound | Types of Boxes

Public domain:

- <u>https://freesound.org/browse/</u>
- <u>http://soundbible.com/</u>
- <u>http://pdsounds.org/</u>

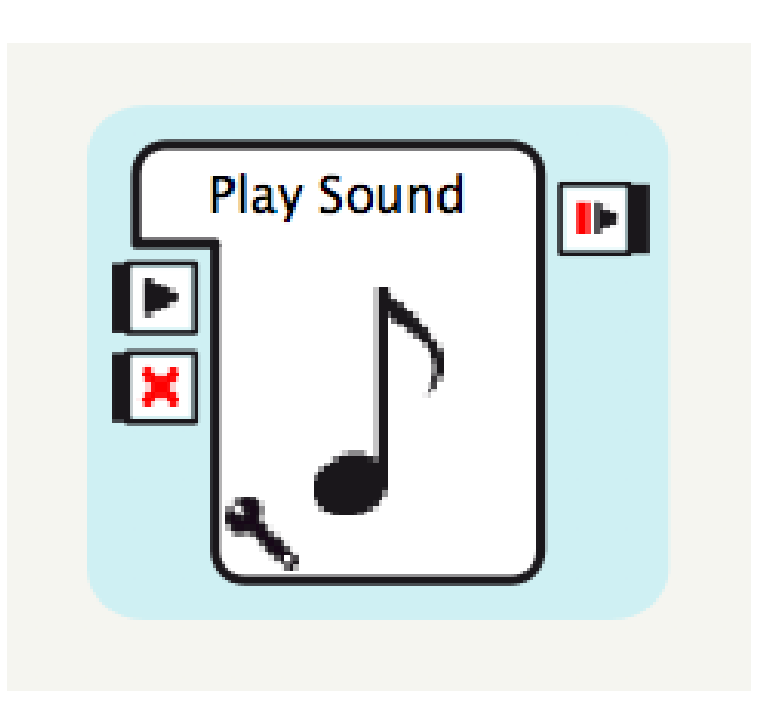

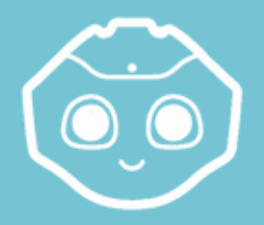

### Play Video | Types of Boxes

Public domain / Creative Commons:

- <u>https://www.pond5.com/free</u>
- <u>https://vimeo.com/creativecommons/cc0</u>
- Youtube: How to ...

Downloading YouTube/Vimeo/etc videos:

<u>www.keepvid.com</u>

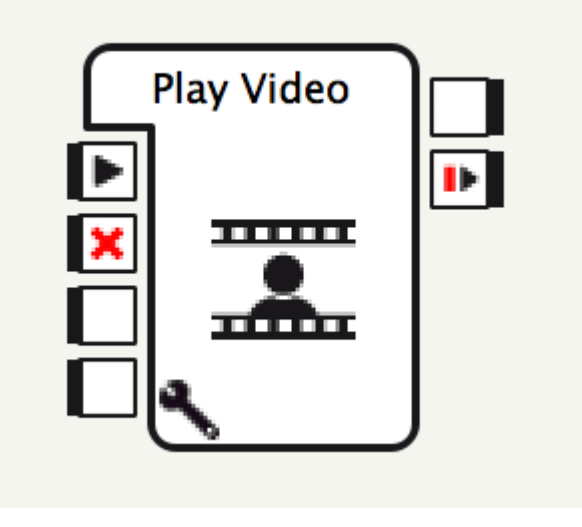

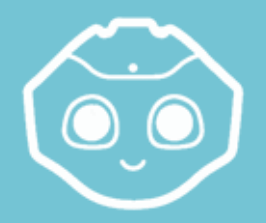

## Animations | Types of Boxes

Animated Speech takes care of you most of the time...

Some circumstances call for a specific animation:

- Exaggerated gestures
- Dances
- Reactions

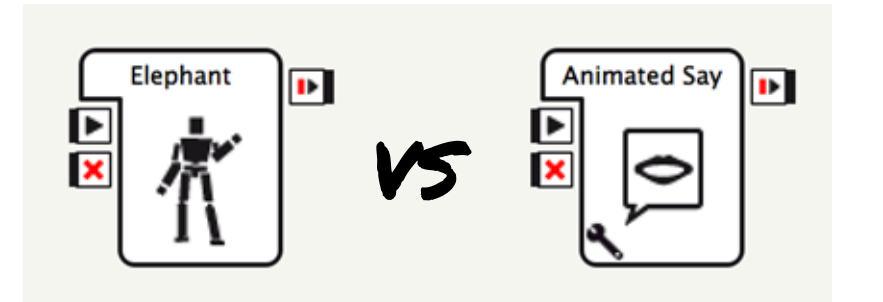

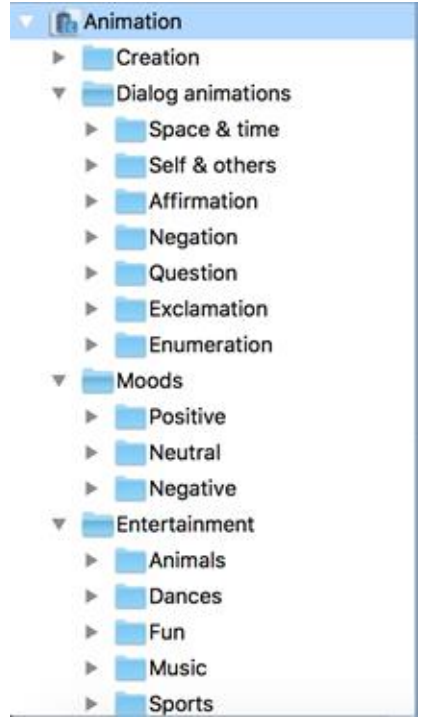

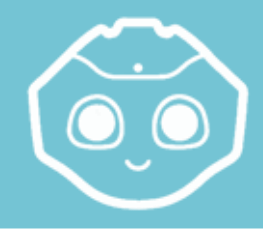

#### Touch Head | Types of Boxes

#### Pepper has "presence."

Take advantage of it!

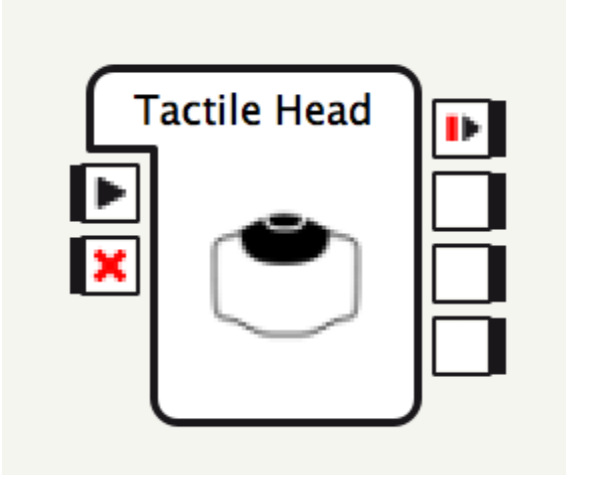

## Intro to Programming

.

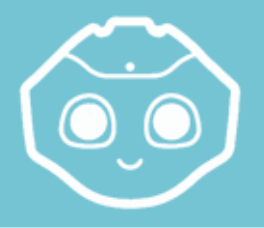

## Conditional Statements | Programming

Conditional statements allow an app to flow in different directions based on a user's input.

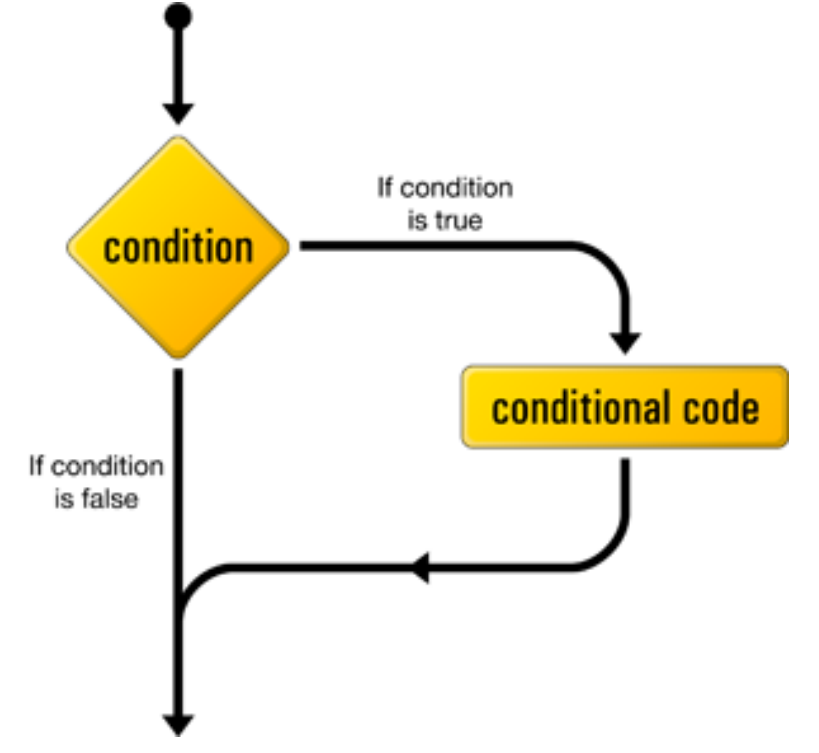

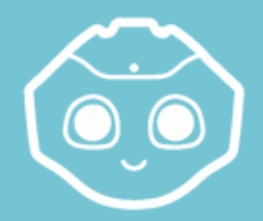

## Programming: If | Types of Boxes

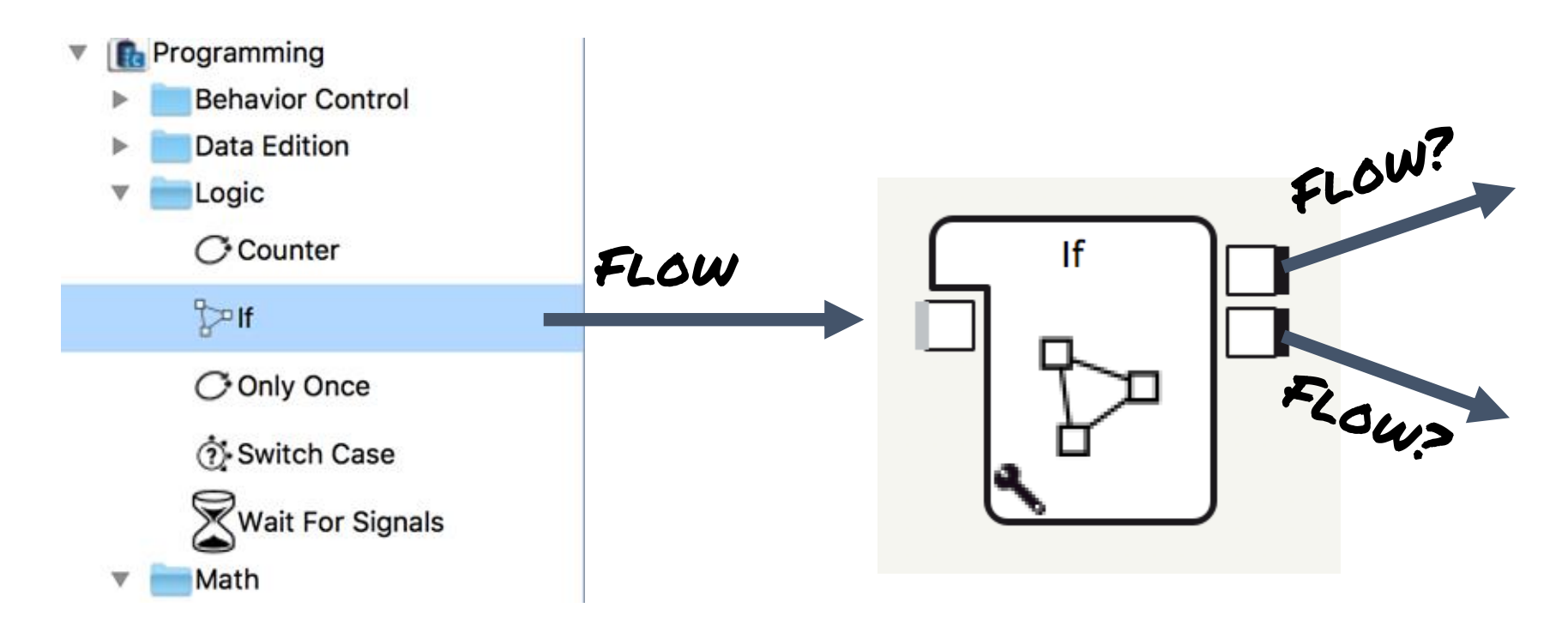

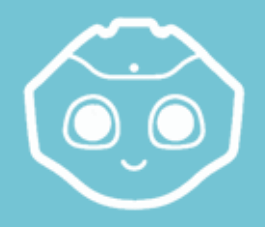

# Flow Control | Programming

Flow Control in a Choregraphe application is determined by:

- Conditional Statements
- Loops
- Function Calls
- Signal Events

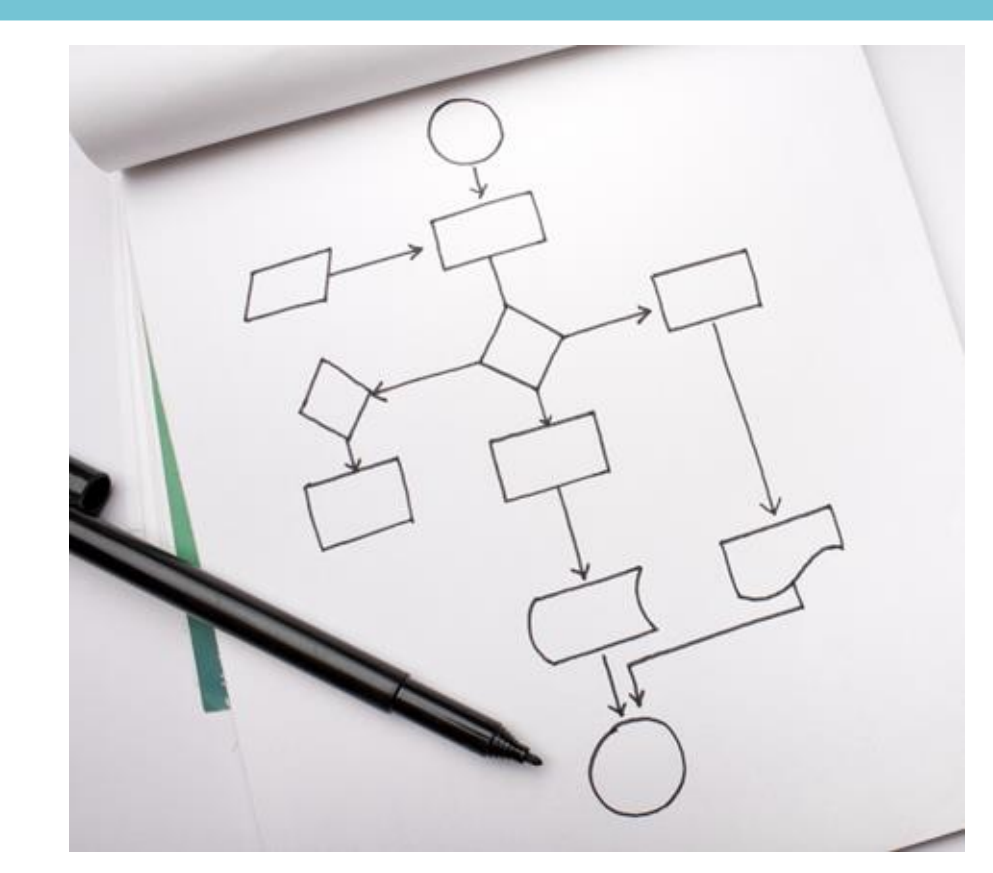

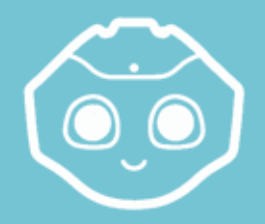

### Counter | Types of Boxes

Loop boxes a certain number of times using Counter

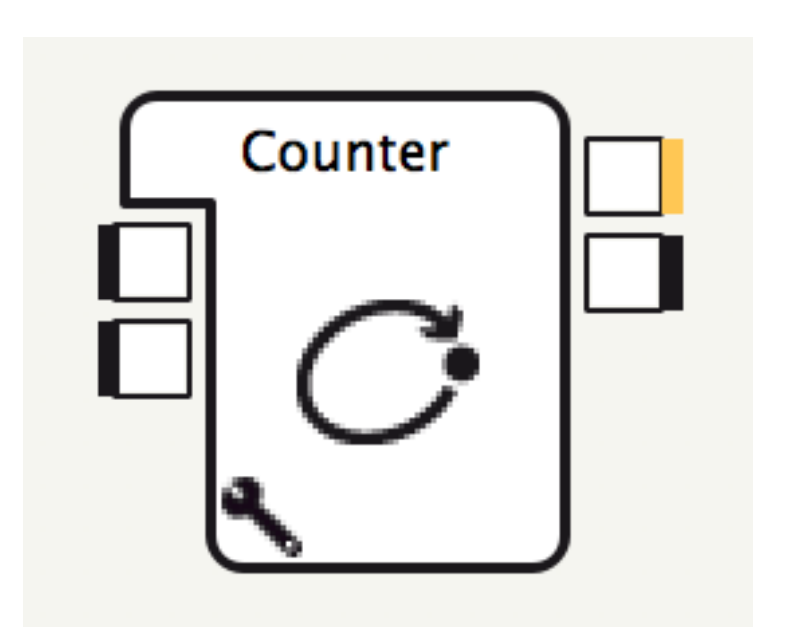

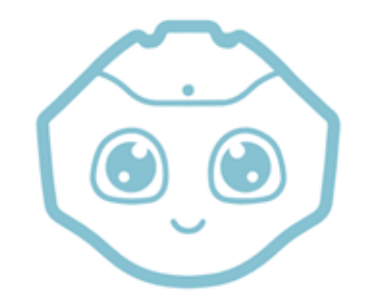

# Choregraphe - Topic III

#### Prototyping an Application
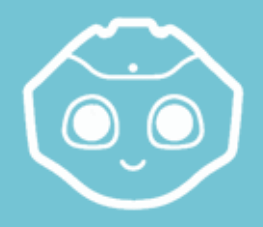

## Application Overview | Choregraphe

#### **Q**: What is an application?

A: A set of robot actions that tell a story in 4D and provide a human with an experience.

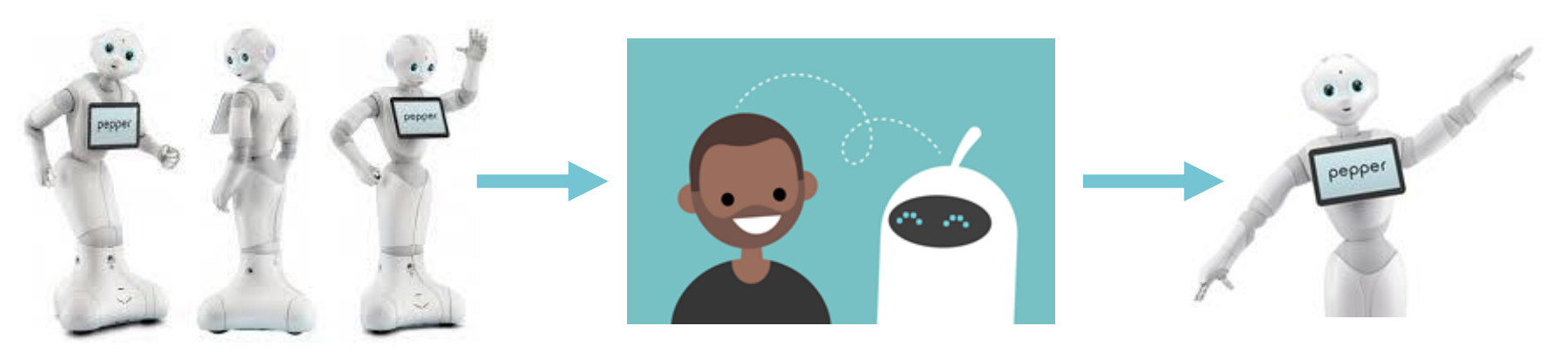

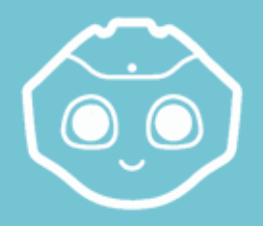

## Prototyping Overview | Choregraphe

#### **Q**: What is a prototype?

A: A set of robot actions (think boxes!) that demonstrate a proof of concept of an application. In terms of files, it includes:

- Behaviors (.xar): what pepper can do
- **Dialog topics** (.dlg / .top): what pepper can talk about
- **Other resources** (media, scripts, web pages...): app content, html, complex actions, etc.
- **Properties** (icon, name, ...): configurations, settings, etc.

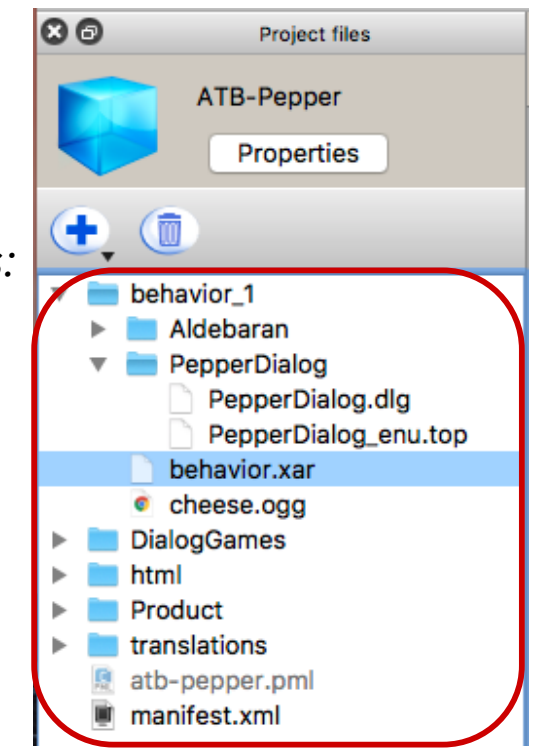

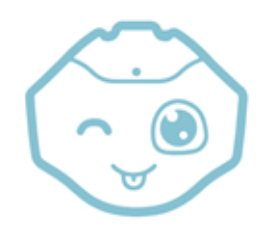

## Storyboarding Your Prototype | Choregraphe

Remember: your goal is just to make a proof of concept!

- Scope prototype to the key section(s) of your app idea
- Sketch out the flow of the app in frames, including:
  - the <u>Tablet</u> design
  - the <u>Dialog</u>
  - Robot movements

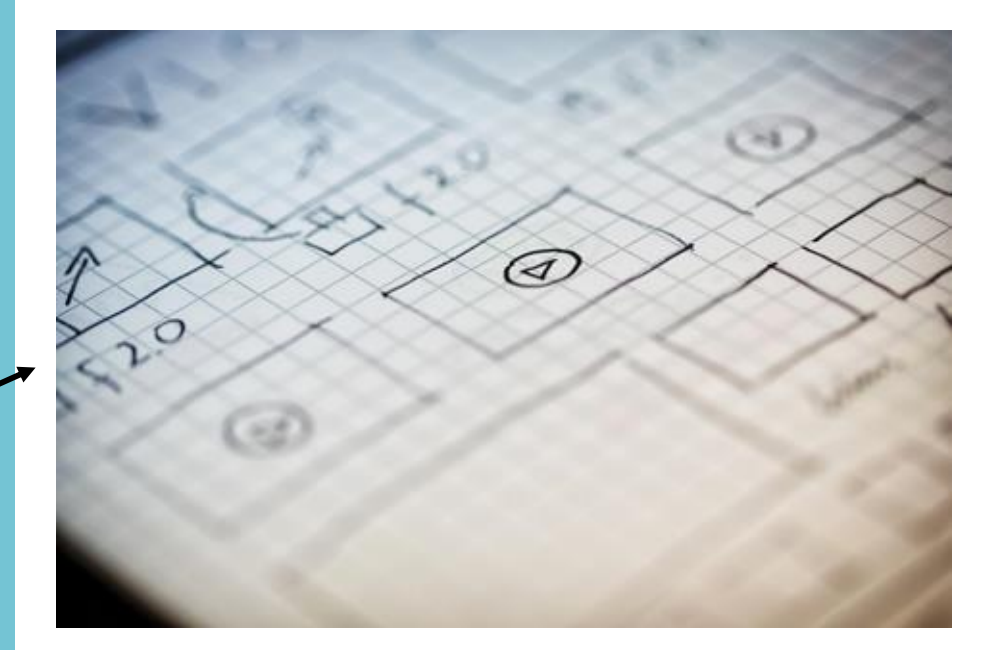

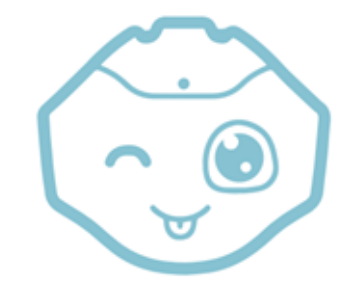

# Quick Detour #1

## NAOqi Access Methods

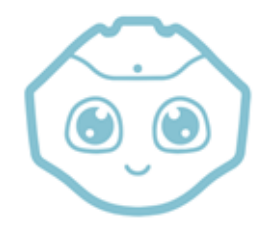

### SSH + SFTP | NAOqi Access Methods

When working on the robot, everything\*\* happens in the head processor:

- Recordings are stored in the head
- Logs are stored in the head

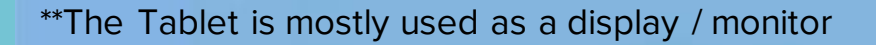

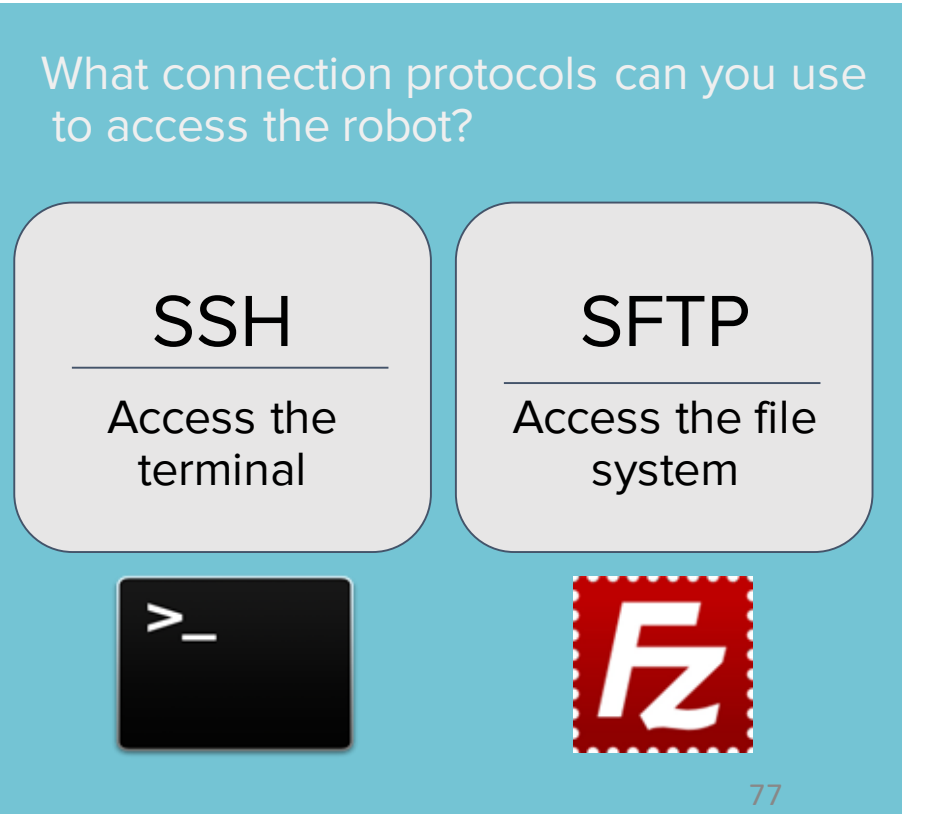

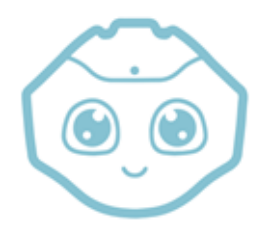

#### SSH via Command Shell | NAOqi Access Methods

>\_ Access Pepper's Linux head (NAOqi) remotely with your command shell via SSH

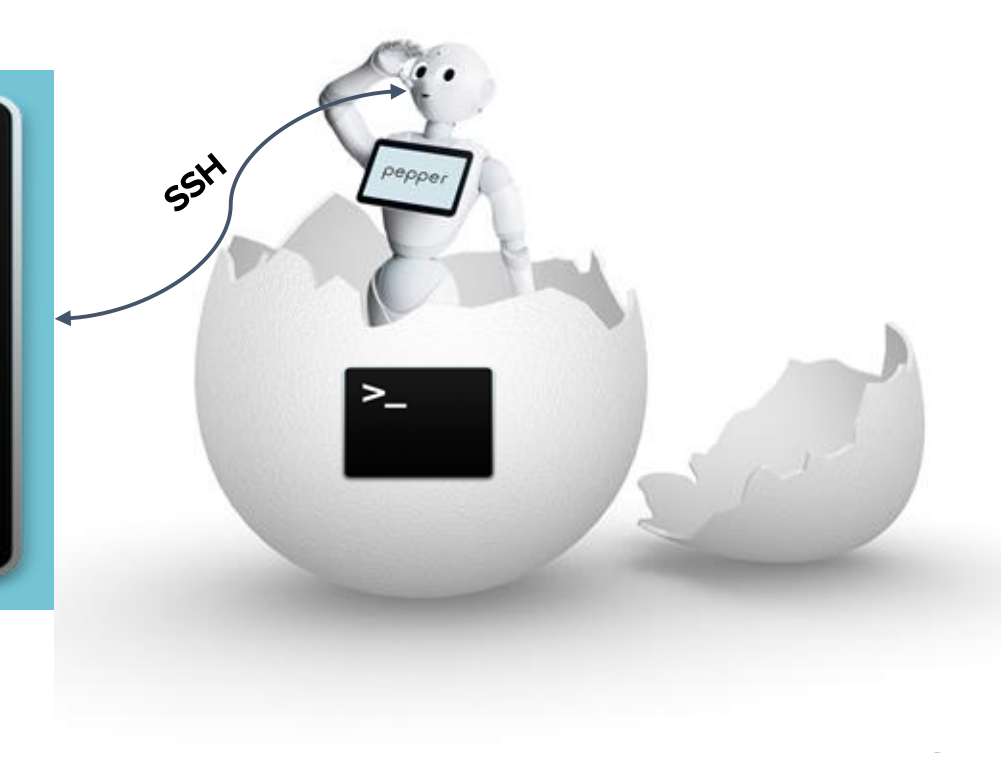

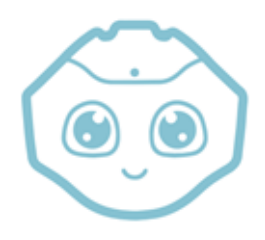

### SSH via Command Shell | NAOqi Access Methods

🕑 🔗 🛛 Terminal

> ssh nao@{Your-Robot's-IP Address}

Example:

- > ssh nao@10.80.129.11
- > Are you sure you want to continue connecting (yes/no)? yes
- > Warning: Permanently added '10.80.129.97' (ECDSA) to the list of known hosts.
- > Password: nao {default password = 'nao'}

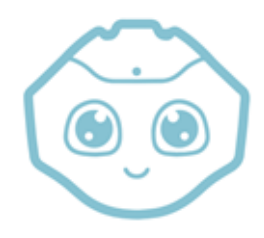

### SSH Challenge! | NAOqi Access Methods

🛛 🔗 🛛 Terminal

### Challenge: Make the robot say "Hello World!"

Example:

- > ssh nao@<Your-Robot's-IP>
- > Password: nao
- > pepper [0] ~ \$ say "hello world"

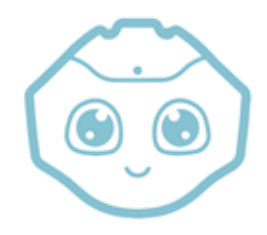

### SFTP via FileZilla | NAOqi Access Methods

Access Pepper's File System remotely with an SFTP Client, such as FileZilla E

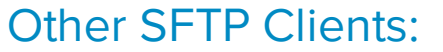

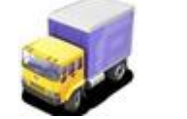

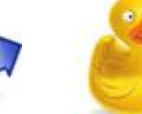

**WinSCP** Transmit Cvberduck

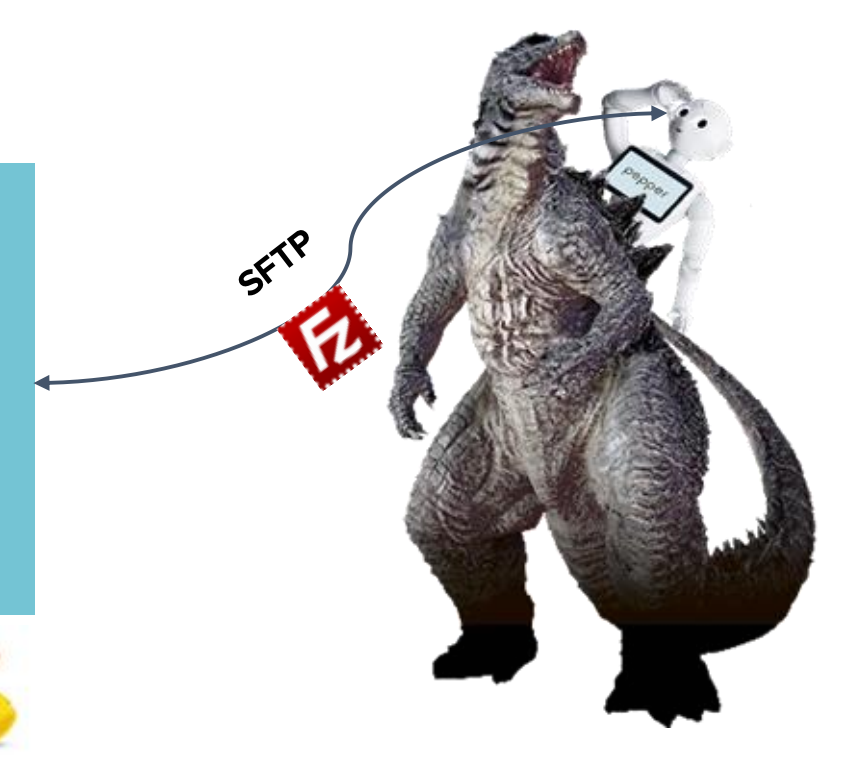

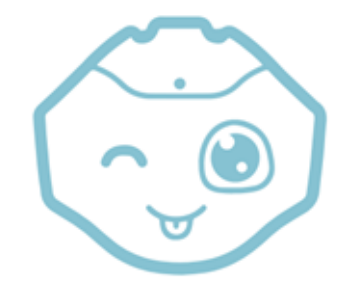

## Pro Tip #1

### Debugging: Reflash the Controllers

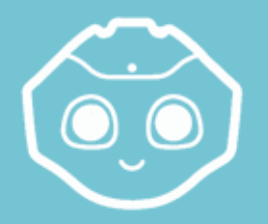

## Reflashing the Controllers | Debugging

- Motors or sensors misbehaving? (e.g. wrong angle, unreachable peripheral, etc.)
- Pepper detect and notify you of an error?

#### **Reflash the controllers:**

- Switch off
- Wait 10 seconds
- Press and hold the chest button for 8s (shoulders turn blue; activates reflash)
- Reflash boot will take ~15-20min

## reflash /riːˈflash/verb-Boot mode that checks all the internal microcontrollers and flashes

(resets) their firmwares if needed. No user information will be impacted; it's only low-level.